## DS2 Series –

# **User Manual**

Android 5.1.1 Aug. 18, 2016

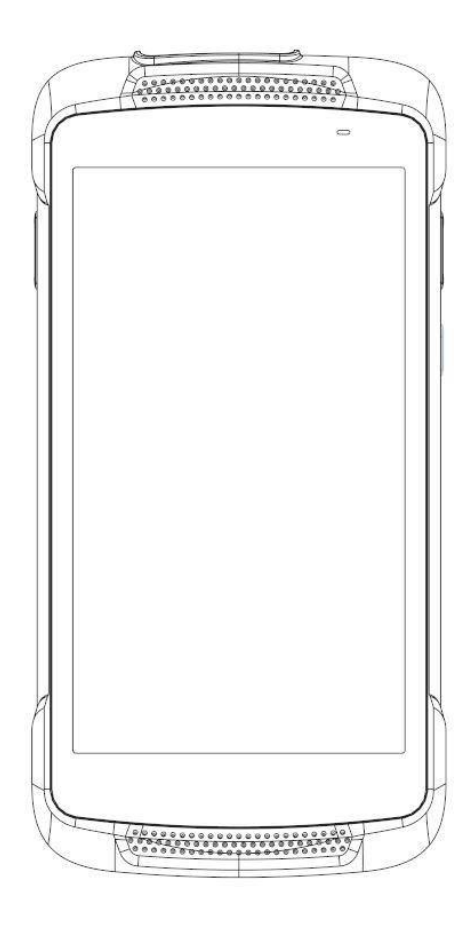

ISO 9001 Certified Quality Management System

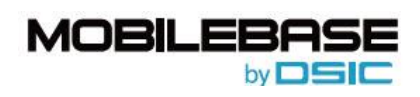

© 2016 DSIC Co., Ltd. All Rights Reserved.

#### Notice

While reasonable efforts were made to ensure that the information in this document was complete and accurate at the time of printing, DSIC Co., Ltd. can assume to no liability for any errors. Changes and corrections to the information in this document might be incorporated in future release.

#### **Document disclaimer**

DSIC Co., Ltd. is not responsible for any modifications, additions, or deletions to the original published version of this documentation unless Customer and/or End User agree to indemnity and hold harmless DSIC, DSIC's agents, servants, and employees against all claims, lawsuits, demands and judgments arising out of, or in connection with, subsequent modifications, additions, or deletions to this documentation to the extent made by the Customer or End User.

#### Link disclaimer

DSIC Co., Ltd. is not responsible for the contents or reliability of any linked Web sites referenced elsewhere within this documentation, and DSIC does not necessarily endorse the products, services, or information described or offered within them. We cannot guarantee that these links will work at all times and we have no control over the availability of the linked pages.

#### Warranty

DSIC Co., Ltd. provides a limited warranty on this product. Refer to the sales agreement for more information on the terms of the limited warranty. In addition, DSIC's standard warranty language, as well as information regarding support for this product, while under warranty, is available through the DSIC Support Web site: http://www.mobilebaseglobal.com

#### Copyright

Except where expressly stated otherwise, the Product is protected by copyright and other laws respecting proprietary rights. Unauthorized reproduction, transfer, and/or use could be a criminal offense, as well as a civil offense under the applicable law.

#### Third-party components

Certain software programs or portions thereof included in the Product may contain software distributed under third party agreements ("Third Party Components"), which may contain terms that expand or limit rights to use certain portions of the Product ("Third Party Terms").

#### Trademarks

All other trademarks are the property of their respective owners.

#### **Downloading documents**

For the most current versions of the manual, visit our DSIC Support Web site: http://www.mobilebase.co.kr

#### **Contact DSIC Support**

DSIC Co., Ltd. provides a technical support customer service for you to report problems or to ask questions about the product. Please contact us through our email: support\_pda@dsic.co.kr. For additional support, visit the DSIC Web site: http://www.mobilebase.co.kr

DS2 is a trademark of DSIC Co., Ltd. MOBILEBASE is a brand name of DSIC rugged mobile computer.

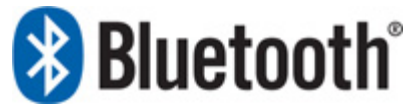

The Bluetooth word mark and logos are owned by Bluetooth SIG, Inc. All trademarks and trade names are the property of their respective owners.

## Contents

| Revision History                   | 6 |
|------------------------------------|---|
| Chapter 1: Introduction to the DS2 | 8 |
| Specifications                     | 8 |
| Overview of terminal features      | 9 |
| Chapter 2: Getting Started         |   |
| SIM card installation              |   |
| Battery mounting and operation     |   |
| Connecting power source            |   |
| Operating power of the terminal    |   |
| Home Screen                        |   |
| Get around                         |   |
| DS2 navigation buttons             |   |
| Status bar                         |   |
| Quick Settings                     |   |
| Manage battery life                |   |
| Organize your Home screens         |   |
| Touch & type                       |   |
| Android version & updates          |   |
| Chapter 3: Essentials              |   |
| Display                            |   |
| Sound and notification             |   |
| Security                           |   |
| Printing                           |   |
| File storage                       |   |
| Screenshots                        |   |
| Chapter 4: Use the keyboard        |   |
| Enter & edit text                  |   |
| Emoji                              |   |
| Use next-word suggestions          |   |
| Keyboard dictionaries              |   |
| Chapter 5: Try some apps           |   |
| All Apps                           |   |
| Gallery                            |   |
| Contacts                           |   |
| Calendar                           |   |
| Chapter 6: Settings                |   |
| Chapter 7: Accessibility           |   |
| —                                  | 4 |

| Chapter 8: Application Guide              | 32 |
|-------------------------------------------|----|
| Barcode Tray                              | 32 |
| File Manager                              | 35 |
| Key Mapping                               |    |
| OTA Update                                | 39 |
| Chapter 8: Developer's Guide              | 40 |
| USB Driver                                | 40 |
| OS Update                                 | 40 |
| Emergency Update                          | 40 |
| Barcode scanner API                       | 41 |
| Environments                              | 41 |
| Basic Implementation                      | 42 |
| Controlling scanning & barcode using AIDL | 45 |
| KIOSK MODE                                | 52 |
| Password change                           | 53 |
| Notification clear                        | 53 |
| Setting Background                        | 54 |
| Admin Setting                             | 54 |
| Device Administration                     | 55 |

## Revision History

| Date        | Description         | Link |
|-------------|---------------------|------|
| Aug.12.2016 | Released Manual     |      |
| Nov.28.2016 | Barcode Tray Update |      |

#### Safety Instruction

Read this instruction carefully to keep yourself safe and to avoid the loss of property.

- Make sure that battery terminals (metal part) do not come into contact with any conductive materials like a necklace or coin. Also make sure that batteries do not get damaged by teeth or nails. Impact may cause an explosion of batteries.
- Use dedicated batteries only and do not use the batteries for any purposes other than operating this product. Using an inauthentic battery may reduce the lifespan of the product, or cause an explosion.
- Make sure to use the adapter or the standard charger supplied with this product. Using an inauthentic charger may reduce the lifespan of the batteries or cause an explosion.

#### **Caution in relation with Laser Scanner**

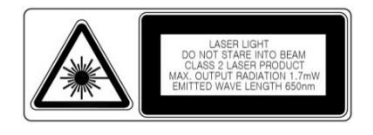

L Do not flash scanner into human and animal's eyes. It may cause damages to retina and amblyopia.

#### **Caution in relation with Batteries**

- Batteries may explode when damaged, impacted, heated, flooded, or taken apart with a gimlet. Make sure to keep the batteries out of reach of children or pets.
- Do not use the Product in the area with the risk of explosion.

#### Safety information

- This Product is compliant with EMC. For safety and health reasons, use the authentic parts supplied by the manufacturer. Any inauthentic parts may affect safety.
- Do not press the power button when the Product is wet. Touching the adapter or power cord with wet hands may cause an electric shock.
- Do not modify, disassemble, or repair the product at your discretion. Also make sure to follow the safety instructions.
- Record the data in the Product and keep it in a separate place. Data stored in the Product may be deleted during repairing or upgrading the Product. So, make sure to back up important data.
- Do not use this Product in a hot or humid place. Using the product under a hot/humid temperature such as rain or sauna may cause a trouble.
- Keep this Product away from magnetic products such as credit card, telephone card, bank book, and traffic ticket. The magnetic field of the terminal may affect the data.

• When storing a battery for a long period of time, recharge it and keep it at a room temperature. Even a fully charged battery will suffer reduced lifespan due to the char acteristics of the battery.

## **Chapter 1: Introduction to the DS2**

#### Specifications

| Characters                                        | Descriptions                                                                   |  |
|---------------------------------------------------|--------------------------------------------------------------------------------|--|
| Display                                           | 5.inch WVGA (480x854) / Capacitive multi-touch                                 |  |
| Dimensions (mm)                                   | 79 x 157 x 19                                                                  |  |
| Weight (g)                                        | 220g including battery                                                         |  |
| Battery                                           | 4,000mAh rechargeable Li-polymer                                               |  |
| Operating System                                  | Android AOSP 5.1 Lollipop                                                      |  |
| Processor                                         | 1.4GHz Quad-core                                                               |  |
| Memories(RAM/ROM)                                 | 1GB/ 4GB                                                                       |  |
| Interface                                         | Micro USB-A type                                                               |  |
| Audio                                             | Speaker                                                                        |  |
| LED & Indication                                  | Charging LED, Notification LED (Multi-color & Programmable), Vibration         |  |
| Key buttons                                       | Scan (left & right), Power                                                     |  |
| Sealing & Drop                                    | IP54, 1.5m multi-drop resistance to concrete                                   |  |
| Storage Temperature                               | emperature -25°C to 70°C                                                       |  |
| Operating Temperature                             | -20°C to 60°C                                                                  |  |
| Humidity                                          | 95% non-condensing                                                             |  |
| Regulatory                                        | KCC, CE, FCC, CCC, RoHS complaint                                              |  |
|                                                   | Optional Integration Features                                                  |  |
| WLAN                                              | IEEE 802.11 b/g/n, or a/b/g/n (optional)                                       |  |
| WLAN Security                                     | WEP, WPA-PSK, WPA2-PSK, 802.1x EAP                                             |  |
|                                                   | (PEAP-MSCHAPV2, PEAP-GTC, TLS, TTLS-PAP, TTLS-MSCHAP, TTLS-MSCHAPV2, TTLS-GTC, |  |
|                                                   | PWD)                                                                           |  |
| WPAN                                              | Bluetooth v4.0 (Bluetooth <sup>®</sup> Smart Technology)                       |  |
| Scanner                                           | Integrated 1D CCD, or 2D Imager                                                |  |
| Warranty                                          | 1 year manufacturer's warranty                                                 |  |
| Default Accessories                               |                                                                                |  |
| · micro USB cable for charging & PC sync          |                                                                                |  |
| · AC/DC Adapter & Country configured adaptor plug |                                                                                |  |
| · Screen protection film                          |                                                                                |  |
| · Hand strap                                      |                                                                                |  |
| Optional Accessories                              |                                                                                |  |
| Cradle Kit                                        |                                                                                |  |
| Battery Quad charger                              |                                                                                |  |

## Overview of terminal features

### Front view

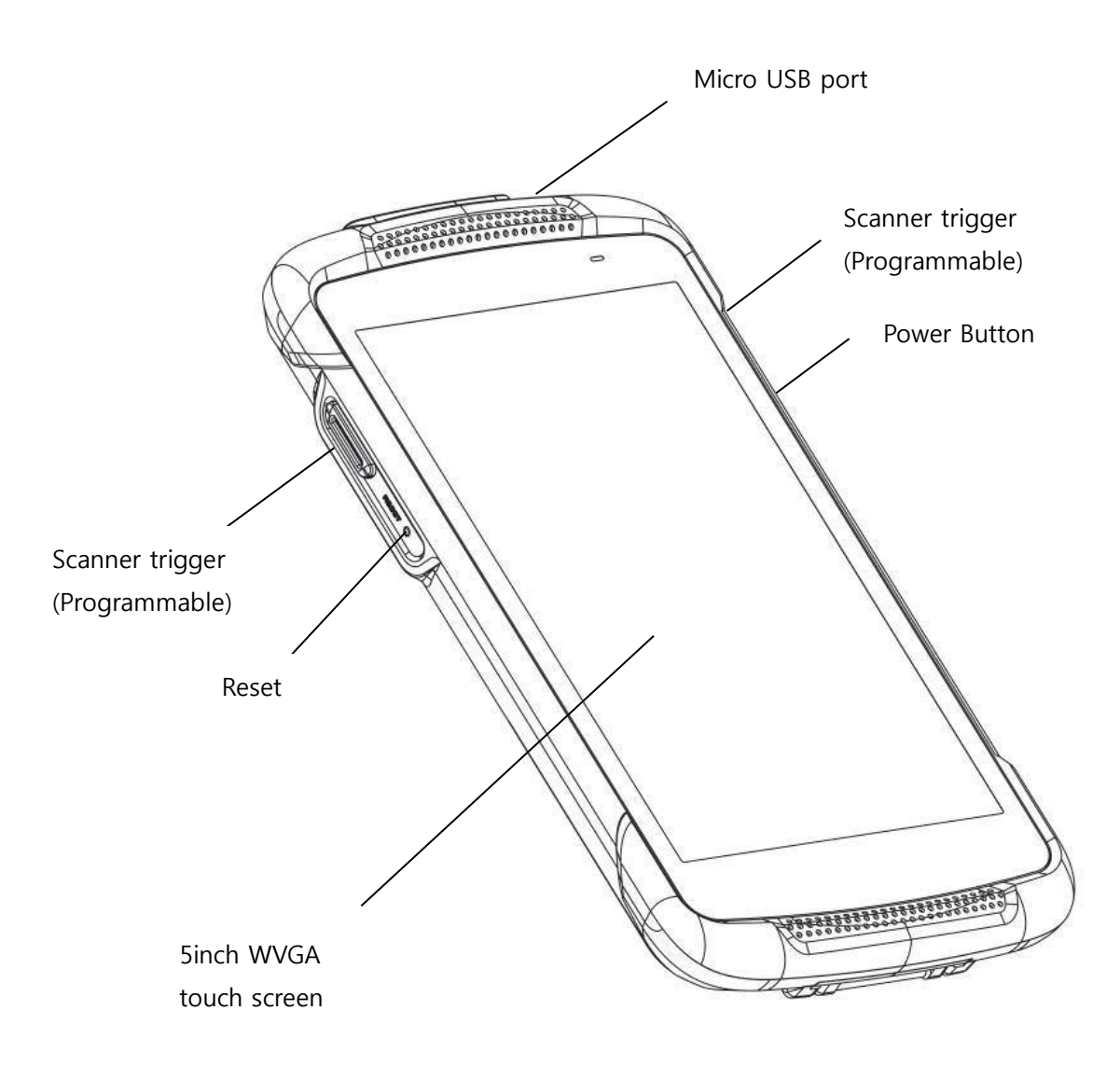

Back view

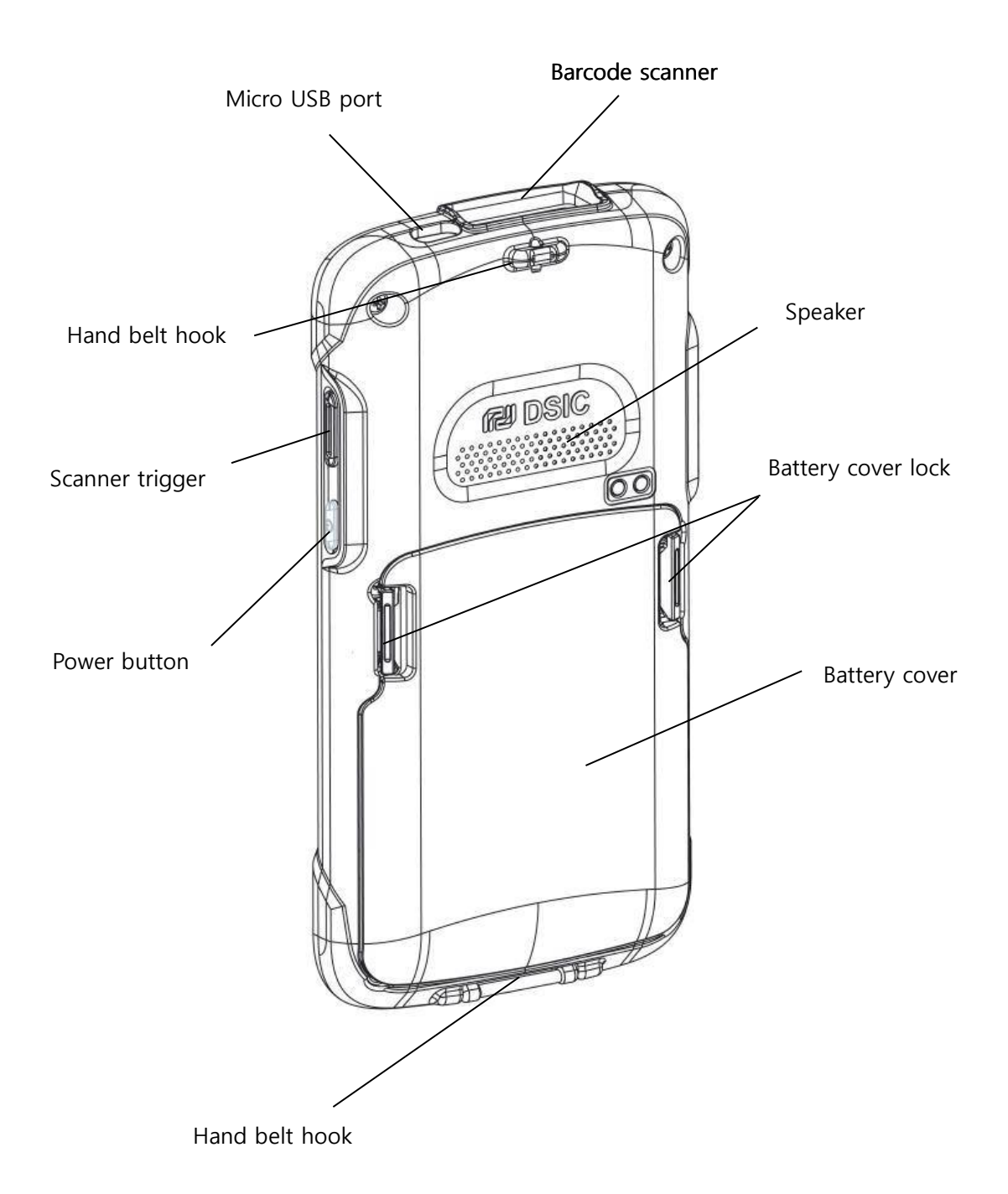

## **Chapter 2: Getting Started**

This chapter will describe how to install and charge battery, mount micro SD card and start the terminal

To start up the terminal,

- Install Micro SD card
- Mount battery
- Connect power source
- Operate power of terminal
- Made your Home screen

#### Micro SD card installation

**Important:** Turn your device off before installing or removing a card. Be careful not to bend or scratch the card and avoid exposing it to static electricity, water, or dirt. Keep cards out of the reach of small children.

Insert the card carefully as shown in the following picture. Make sure the card terminal is correctly faced up before inserting. Push the back end of the card to firmly position the card.

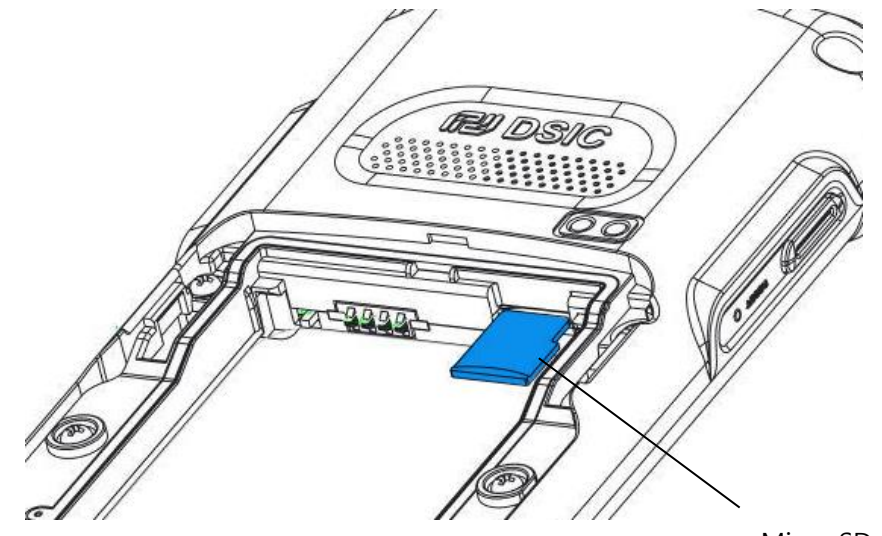

Micro SD card

| Card types    | Insert direction |
|---------------|------------------|
| Micro SD card |                  |

### 1 Note

- Do not force too much when inserting the micro SD card. The micro SD card may be damaged.
- If you install the micro SD card in the wrong position, the micro SD card may be damaged or it may cause the malfunction of the micro SD card slot.
- Keep the terminal part of the micro SD card clean and swipe the dust off the terminal part of the micro SD card.
   Since the micro SD card is a consuming product, it may not be able to save data upon the end of its lifespan or if used over certain times. In this case, it must be replaced with a new micro SD card.

Battery mounting and operation Slide in a battery and press down to mount clear Then, install battery cover to the device and lock as process

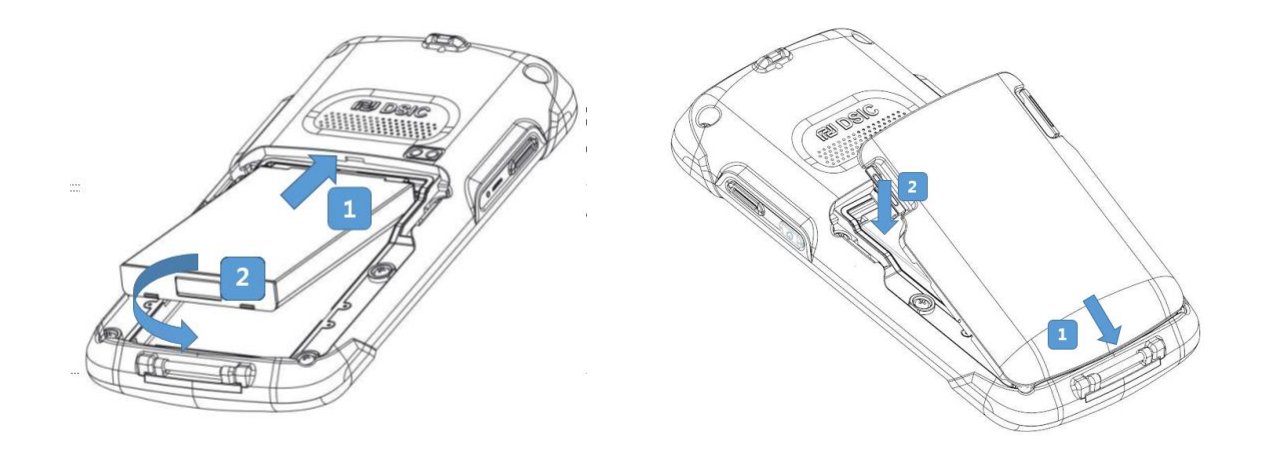

Slide in a battery and press down to mount clear

Install battery cover to the device and lock as picture above

**Caution** If the Product is wet, do not put it in a device that may heat the terminal (heater, microwave ove n, etc.). Heating batteries may cause an explosion, deformation, or fault. (Water or any other liquid will change the c olor of the label inside the terminal.

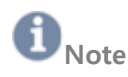

#### **Battery Maintenance**

Lithium-ion batteries have a limited life, which is affected by several factors; environment, storage, the number of charge/ discharge cycles, and level of discharge/charge.

To extend battery life, we recommend following these simple guidelines;

- Avoid heat and humidity
- If the terminal is not used regularly, fully recharge the battery at least once per month.
- Do not leave the terminal connected to a charging device for more than 3 days.
- Only use charging adapters that are approved
- In case of storing terminal for 3 months or longer,
  - The best temperature for proper care and storage is between 0~25°C
  - It can cause batteries to discharge deeply, which can deteriorate the cell and reduce battery capacity, service life, and the ability to recharge. Therefore, it is recommended that the battery be fully charged before putting into the terminal and that it gets recharged fully every three months while in storage.
- Update the terminal Operating System as new updates come available. OS updates may contain new programs to optimize battery life.

#### Transportation

The contained lithium-ion batteries are subject to the Dangerous Goods Legislation requirements. The user can transport the batteries by road without further requirements. When being transported by third parties (e.g: air transport or forwarding agency), special requirements on packaging and labeling must be observed. For preparation of the item being shipped, consulting with a hazardous material expert is required.

#### Disposal

Rechargeable batteries must be recycled for environmental friendly purposes. Do not dispose batteries into household waste. According to the European Guideline 2006/66/EC, defective or used battery packs/ batteries must be collected separately and disposed in an environmentally correct manner. Batteries that is no longer suitable for use can be directly returned at:

#### DSIC Co., Ltd.

2<sup>nd</sup> Floor, Daeryung Technotown 3, 448 Gasan-Dong, Guemchun-Gu, Seoul, Korea Tel. Service: +82-2-2107-5152 Fax: +82-2-2107-5178 Email:dsic\_pda@dsic.co.kr

#### Connecting power source

Connect power using one of the method listed below.

**Caution** Verify that the terminal battery is installed prior to the connection. If the battery is not properly installed and is connected to the wall charger, the terminal may power on and of continuously, preventing proper operation.

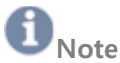

- Failure to unplug the wall charger before removing the battery may cause damage to the terminal
- The charging unit varies by country or region.
- Use only the USB charging unit and micro USB cable that come with your device. Using a different charging unit or cable may damage your device.
- To avoid risk of injury or damaging your device, peel the protective film from the USB charging unit and USB cable before charging the battery.
- The input voltage range between the wall outlet and this charging unit is AC 100V–240V, and the charging unit's output voltage is DC 5.2V, 1.35A.
- Your DS2 can be charged via the USB port on a computer only when DS2 is in sleep mode (screen off) or turned off. Charging through the USB port will take longer than charging with the USB charging unit.

#### To use micro USB Travel Charger

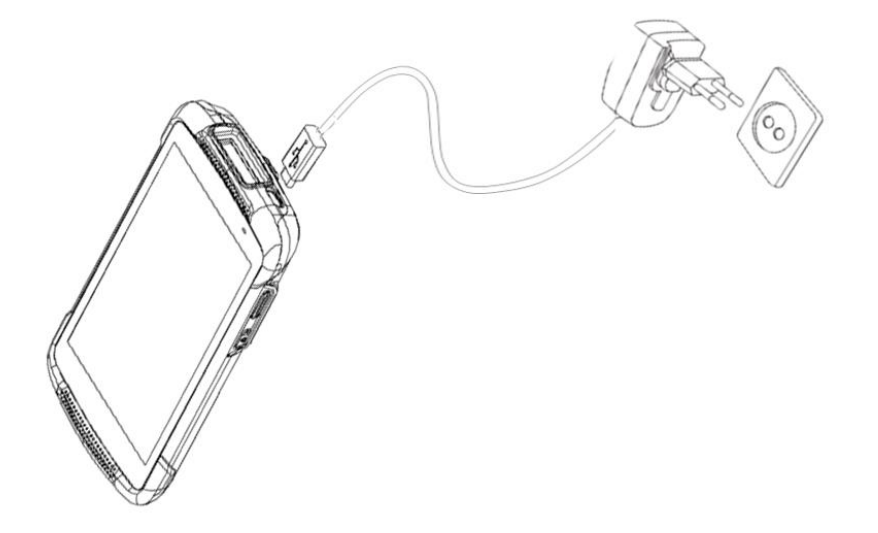

- 1. Plug the flat end of the micro USB Travel Charger into the Power interface connector and the other end into the standard AC wall outlet.
- 2. When the charging is finished, remove the flat end from the interface connector.

#### Operating power of the terminal

Power on / off

Make a long press **Power** button at the right side of the terminal to turn on. When you first turn on your device, you'll see a Welcome screen. Choose the right language you want and touch Start or the Start icon.

Make a long press Power button and select Power off

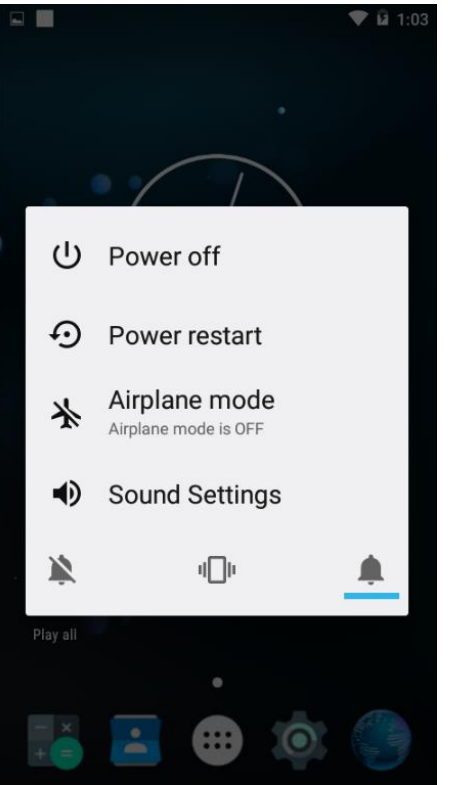

Sleep and Wake up

Press Power button shortly to enter Sleep, or Wake up the device

Power restart

Make a long press **Power** button at the right side of the terminal. Select **Power restart**. Your device will shut down and restart

Sound Setting

Make a long press **Power** button. Select **Sound Settings** You can change volume of Media, Alarm, Notification and other media settings.

## 1 Note

In case you need to force to restart your device, such as device hang up, long press **Power** button for 10 seconds. Your device will shut down and restart

#### Home Screen

Make yourself at home. After you finish setting up your device, the Home screen appears for the first time. To move between Home screens, swipe left or right.

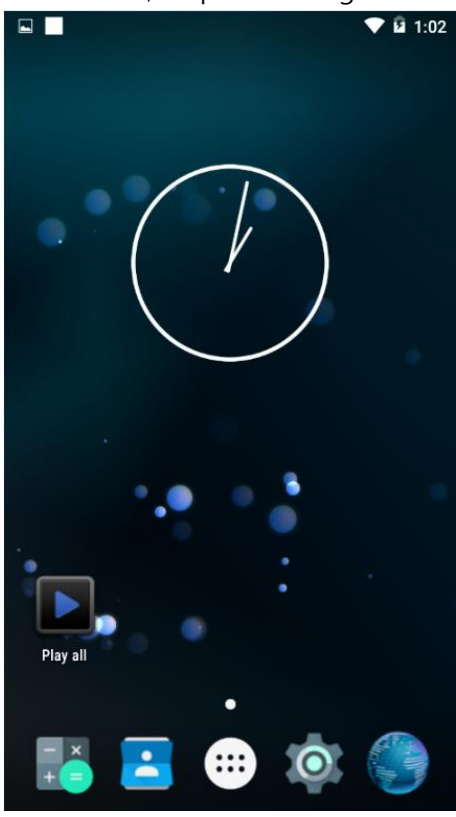

#### Get around

At the bottom of every Home screen you'll find the Favorites tray: another quick way to get to your apps. Here's what it looks like on a DS2.

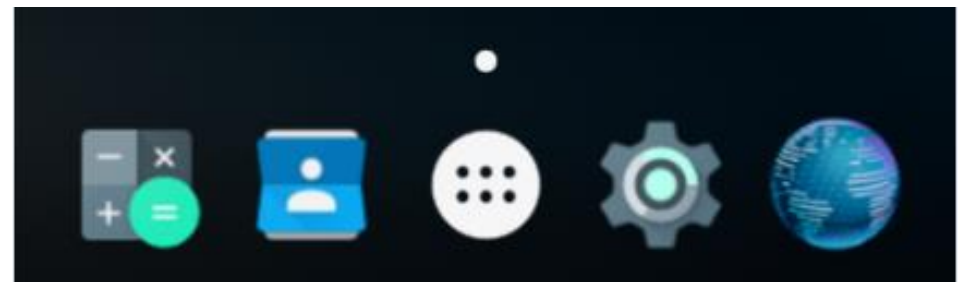

To open an app, touch it. To drag an app in or out of the Favorites tray or anywhere else on a Home screen, touch & hold it, then move it with your finger into position.

#### **DS2** navigation buttons

At the bottom of DS2, no matter what you're doing, you'll always find the navigation bar with three buttons:

|              | Back                                                                                                   |
|--------------|----------------------------------------------------------------------------------------------------|
| $\leftarrow$ | Opens the previous screen you were working in, even if it was in a different app.                      |
|              | Once you back up to the Home screen, you can't go back any further.                                    |
|              | Home                                                                                                   |
|              | Opens the central Home screen.                                                                         |
| $\cap$       |                                                                                                    |
|              | Recent apps                                                                                            |
|              | Press Home for few seconds to browse a list of thumbnail images of app you've worked with recently. To |
|              | open an app, touch it. To remove a thumbnail from the list, swipe it left or right.                    |
|              | Menus                                                                                                  |
|              | Many screens in apps and Settings include either a 🖡 <b>menu</b> icon or items in the                  |
|              | permanent Menu button at the bottom of the screen. Touch it to explore additional                      |
|              | options, including help.                                                                               |

#### Status bar

The status bar is at the very top of the screen. On the right, you can see the Wi-Fi strength, how much battery power is left, and the time. On the left, you can see which apps have sent you notifications.

#### **Quick Settings**

Use Quick Settings to easily get to frequently used settings, like turning on airplane mode. To open Quick Settings, swipe down from the top of the screen with two fingers or twice with one finger. To change a setting, just touch the icon:

- Wi-Fi network: Turn Wi-Fi on or off. To open Wi-Fi settings, touch the Wi-Fi network name.
- **Bluetooth settings:** \* Turn Bluetooth on or off. To open Bluetooth settings, touch the word "Bluetooth".
- Airplane mode: **\*** Turn airplane mode on or off. Airplane mode means your tablet won't connect to Wi-Fi, even if one is available.
- **Portrait/Landscape:** Rotate your device's orientation in portrait or landscape mode.

Open the main Settings app by touching 🍄 Settings in the top right.

#### Manage battery life

The status bar shows how much battery you have left, but you can also see the exact percentage and approximate time of battery life remaining. Swipe down from the top of the screen, then touch

Battery. Your Android device's battery is built to get you through your day. When you're running low, Android's battery saver conserves your battery power so you can still run the device. To turn it on, go to **Settings> Battery> Battery saver**.

#### Organize your Home screens

To change the wallpaper:

- 1. Touch & hold the background, then touch  $\Box$  Wallpapers.
- 2. Swipe right to left to choose a wallpaper image. Or choose an image from your Photos, Downloads or Drive.

To add an app icon to a Home screen:

- 1. Go to the Home screen where you want to place the app.
- 2. Touch the 🔍 All Apps icon.
- 3. Swipe from right to left, if necessary, to find the app you want.
- 4. Touch & hold the app until the Home screen appears, slide it into place, and lift your finger.

To add a widget:

- 1. Touch & hold the background then touch Widgets
- 2. Swipe right to choose a widget, which provides a quick view or way to access information on your home scree, like a larger size clock.

To move an app or widget to another position:

- 1. Touch & hold the icon.
- 2. Slide your finger to the new position.

To move between Home screens, slide toward the edge of the screen. To bump another icon out of the way, slide slowly into it.

3. Lift your finger.

#### Touch & type

To select or activate something, touch it.

To type something, such as a name, password, or search terms, just touch where you want to type. A keyboard pops up that lets you type into the field.

Other common gestures include:

- **Touch & hold.** Touch & hold an item on the screen by touching it and not lifting your finger until it responds. For example, this is how you access accent and other special characters on the keyboard.
- Touch, hold & drag. Touch & hold an item for a moment and then, without lifting your

finger, move your finger on the screen until you reach the target position. For example, you can move apps around on the Home screen.

- Swipe or slide. Quickly move your finger across the surface of the screen, without pausing when you first touch (so you don't drag something instead). For example, you can slide a Home screen left of right to view the other Home screens.
- **Double-tap.** Tap quickly twice on a webpage, map, or other screen to zoom. For example, double-tap a picture in Chrome to zoom in, and double-tap again to zoom out.
- Scale. In some apps (such as Gallery), you can scale by placing two or more fingers on the screen at once and pinching them together (to enlarge scale) or spreading them apart (to reduce it). Alternatively, in some apps you can double-tap and then, without lifting your finger, drag up to reduce or down to enlarge the scale or the image.
- Rotate the screen. To rotate the screen, drag and find the status bar. To lock or unlock a device's vertical orientations, swipe down from the top right of any screen and touch the Rotation icon in Quick Settings. To do the same thing on a device, go to Settings > Device

> Display.

|          | You can open your device's Settings app from the All Apps screen or from Quick              |
|----------|---------------------------------------------------------------------------------------------|
|          | Settings.                                                                                   |
|          | For example, to change notification sounds, volumes, and more, go to <b>Settings</b> >      |
| Settings | Device > Sound                                                                              |
|          | To change brightness, font size, and more, go to <b>Settings &gt; Device &gt; Display</b> . |
|          |                                                                                             |

#### Android version & updates

To check your version number or get the latest system update for a DS2, first go to Settings > System > About tablet. Then look for these labels:

- Android version. Look partway down the list for this heading and the number just below it.
- **OTA Update Start.** Touch to check whether you have any pending system updates.

For comprehensive online help and support, including details about Android 4.4, visit http://support.google.com/android

## **Chapter 3: Essentials**

#### Display

Change the display settings on your device by following these steps:

- 1. Go to Settings > Device > Display
- 2. Choose from the following settings. Some of these settings may vary by your device and version of Android. All can affect battery life.
  - Brightness level: Move the slider to set the brightness level on your device.
  - Sleep: Change how long it takes for your device's screen to go black when you're not using it
  - Daydream: Set up screensavers that display photos, colorful backgrounds, and more when your device is charging or docked.

#### Sound and notification

You can change the sound and notification settings on your device by going to Settings >Device > Sound & notification.

Notifications alert you to the arrival of new messages, calendar events, and alarms, as well as ongoing events, such as video downloads.

- Interruptions. Prioritize sound notifications so they don't interrupt you. Touch the settings to turn notification interruptions on or off. If you turn notifications on, touch Bar to specify from whom you accept notifications (Anyone, Starred contacts or Contacts Only). In Downtime, select which days and times you allow for sound notifications.
- When device is locked. Manage whether notifications can be seen when your tablet is locked, and whether sensitive content in a notification can be seen. Sensitive content includes things like the title of a song you downloaded, who sent you an email, or the details of a calendar event. For more information, see Help Center.
- App notifications. Modify the notification settings individually for apps. The setting under When device is locked will always take precedence over the setting for individual app.
- Notification access. See which apps can access your notifications.

When a notification arrives, its icon appears at the top of the screen. Icons for pending notifications appear on the left, and system icons showing things like Wi-Fi signal, mobile carrier signal, or battery strength on the right:

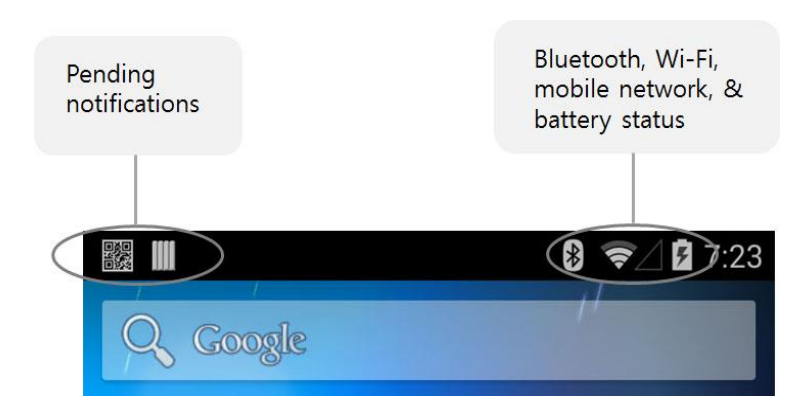

**TIP**: Wi-Fi and mobile signal strength are indicated at the top of the screen by white bars. To see whether the selected Wi-Fi network has a full internet connection, open Quick Settings: swipe down from the top right on tablets, or with two fingers on the phones.

In Quick Settings only, 💙 white bars in the Wi-Fi or mobile signal indicators indicate the signal strength of a normal internet connection.

Certain notifications can be expanded to show more information, such as email preview. The one at the top is always expanded when possible. To expand a notification, position one finger inside it and swipe down slowly.

To open the related app, touch the notification icon on the left. Some notifications also allow you to take specific actions by touching icons within the notification.

When you finished with a notification, just swipe it away. To dismiss all notifications, touch the Dismiss icon  $\equiv$  at the very bottom of the notifications list.

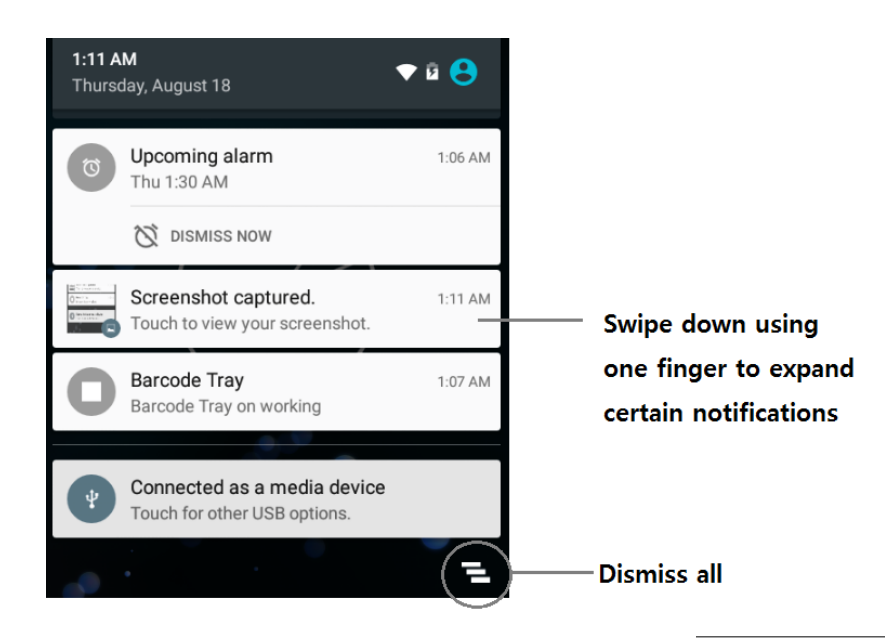

#### Security

If a lock is set for your screen, the screen goes dark and locks when the display goes to sleep or if you press the Power button.

You can set locks of different strengths using Screen lock settings:

- 1. Go to Settings > Personal > Security > Screen lock.
- 2. Touch the type of lock you'd like to use.

Even when your screen is locked, you can perform certain activity

• **Quick Settings:** Slide down from the top of the screen to open Quick Settings without entering your password.

#### Printing

With Android 5.0, you can preview and print the content of certain screens (such as web pages displayed in Chrome) to a printer on the same Wi-Fi network as your Android device.

Before you can print, you need a printing service installed on your device. To check what services are currently available, go to Settings > System > Printing. From here, you can open each available service to turn it on or off, check which printers it makes available, add new printers, and adjust the service's settings.

To print a document, such as a webpage in Chrome:

- 1. Touch Menu > Print
- 2. In the dialog that appears, adjust settings such as printer, copies, orientation, and so on.
- 3. Touch print

#### File storage

Android 5.0 makes it easy to store and browse through pictures, videos, and other files on your device and attach them to an email, Hangout message, and so on. You can also use stored images as your Home screen wallpaper.

For example, to attach an image to an email you're composing, touch the epaper clip in the top right and choose to either Attach file or Insert from Drive to select stored images in your Drive folder.

Form here, you can view any of these sources:

- Recent shows you the photos or video you've taken or opened most recently.
- **Images** displays any photos, videos, or other images on your device.

- Downloads includes most files (excluding Play content) you've downloaded from emails or the Web
- Gallery lets you browse all the images and videos that have been uploaded to your account.

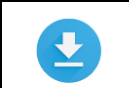

Use the Downloads app to view, reopen, or delete files you download from email or other sources (excluding videos, magazines and other media)

In the Downloads app:

- Touch an item to open it.
- Touch headings for earlier downloads to view them.
- Check items you want to share. Then touch the Share icon and choose a sharing method from the list.
- Check items you want to delete. Then touch the 
   Trash icon.
- At the bottom of the screen, touch **Sort by size** or **Sort by date** to switch back and forth.

#### Screenshots

To take a screenshot from DS2:

- 1. Make sure the image you want to capture is displayed on the screen.
- 2. Press the Power and Left Scan buttons simultaneously.

The screenshot is automatically saved in your Gallery.

TIP: To easily share your screenshot via message, or Bluetooth, and email, swipe down the notification shade and touch the  $\leq$  Share icon, or  $\cong$  email icon below the previous of your screen shot.

## Chapter 4: Use the keyboard

#### Enter & edit text

Use the onscreen keyboard to enter text. Here's what it looks like on a DS2 device:

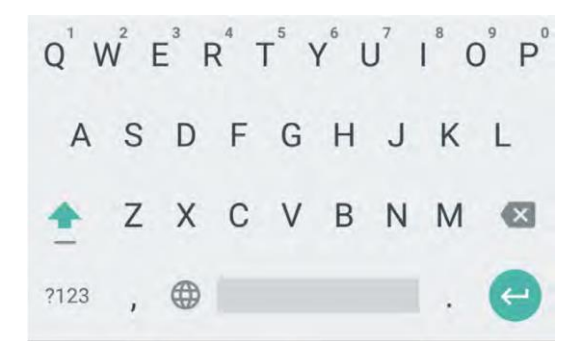

To make the keyboard go away, touch the Back button below it.

Some apps open the keyboard automatically. In others, you first need to touch where you want to type.

#### **Basic editing**

- **Change where you want to type.** Touch the cursor, then touch and drag the tab that appears below it to new position.
- Select Text. Touch & hold or double-tap within the text. The nearest word highlights, with a tab at each end of the selection. Drag the tabs to change the selection. The tab disappears after a few moments. To make it reappear, touch the text again.
- Delete text. Touch and to delete selected text or the characters before the cursor.
- Type capital letters. Touch the Shift key once to switch to capital letters for one letter. Or touch & hold 
   Shift key while you type. When you release the key, the lowercase letters reappear.

- Type a symbol or character. To switch to symbol keys for one word, touch the symbol key
   <sup>?123</sup> once.

You can also touch and hold the symbol key <sup>?123</sup> while you type or you can touch the symbol key <sup>?123</sup> and slide to another key. When you release the key, the letter keys reappear.

 View more symbols and characters. Touch and hold symbols or characters to get accented characters or additional symbols. • Cut, copy, paste. Select the text you want to cut or copy. Then touch the Cut X or Copy

icons. To paste, touch the space where you want to paste your text and then touch **Paste**. If you want to replace other text with the text you copied, highlight the text then touch the Paste button **1**.

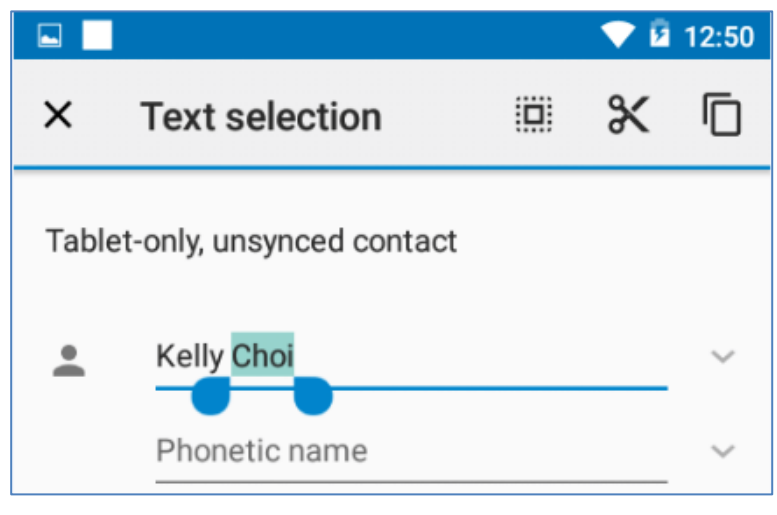

#### Emoji

Android 5.1 vastly expands the variety of emoji available at your fingertips. Touch and hold the Search Button or Arrow button on the bottom right of keyboard to display emoji. You'll see a panel like this. To move between categories, swipe left or right or touch the symbols in the top row. To type an emoji, touch it:

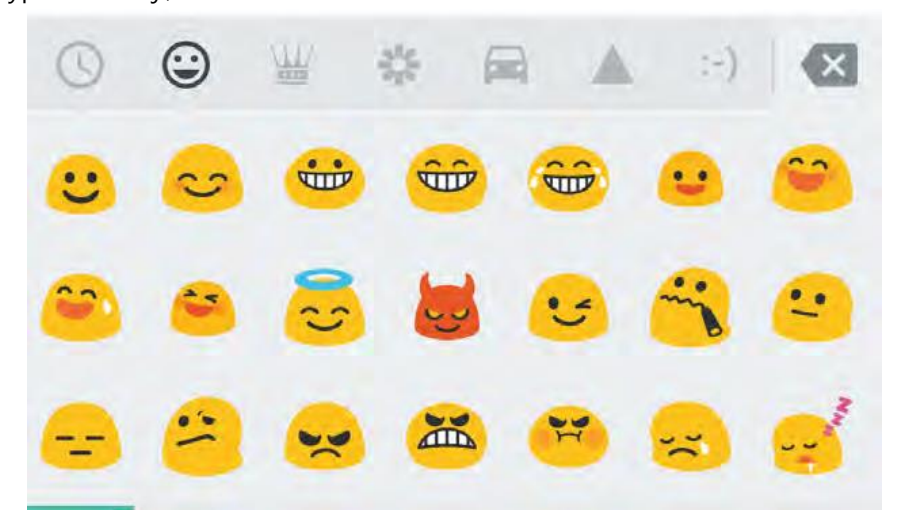

#### Use next-word suggestions

- 1. Touch the location where you want to input text.
- 2. Start typing out a word. When the word you want is displayed in a list above the key board, touch it.

3. Continue to touch words unless the one you want doesn't appear. If so, type it. Android continues to suggest words as you type.

|                                 | To change your keyboard and input methods, go to <b>Settings &gt; Personal &gt;</b>            |
|---------------------------------|------------------------------------------------------------------------------------------------|
|                                 | Language & input.                                                                              |
| Settings                        | To turn next-word suggestion on or off, go to <b>Setting &gt; Personal &gt; Language &amp;</b> |
| 20012000000000 <del>0</del> 000 | <b>input methods &gt; Android keyboard</b> . Touch the Setting icon, then check the box        |
|                                 | next to Next-word suggestions.                                                                 |

#### **Keyboard dictionaries**

To manage keyboard dictionaries, go to Setting > Personal > Language & input.

#### **Personal dictionary**

You can add your own words to your personal dictionary so that your device remembers them. To add a word or phrase, including an optional shortcut, touch **Personal Dictionary**, then the Add icon. Go to **Settings > Personal > Language & input > Personal dictionary > + button** to add words

## Chapter 5: Try some apps

#### All Apps

|          | To see all your apps, touch the All Apps icon in the Favorites tray on any Home |
|----------|---------------------------------------------------------------------------------|
|          | screen.                                                                         |
|          |                                                                                 |
| All Apps | This is where you can see all your apps. You can move app icons to any of your  |
|          | Home screens.                                                                   |

From All Apps, you can:

- Move between screens. Swipe left or right.
- Open an app. Touch its icon.
- Place an app icon on a Home screen. Touch & hold the app icon, slide your finger, and lift your finger to drop the icon in place.
- Brose widgets. Touch the Widgets tab at the top of any All Apps screen.

To remove an app icon from the Home screen without removing it permanently from your device, touch & hold it, slide your finger toward the top of the screen, and drop the app over the  $\times$  Remove icon.

To view info about an app from an All App screen, touch & hold it, slide your finger toward the top of the screen, and drop the app over the (i) App Info icon.

Gallery

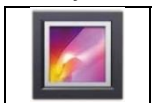

The Gallery app gives you an easy way to browse pictures and videos. It displays screenshots and auto backups from other devices.

To open Gallery from the Home screen: Touch the Gallery icon.

To get to the top level of the Gallery app, touch the icon at the upper left. From there, open the drop-down menu to view the available categories.

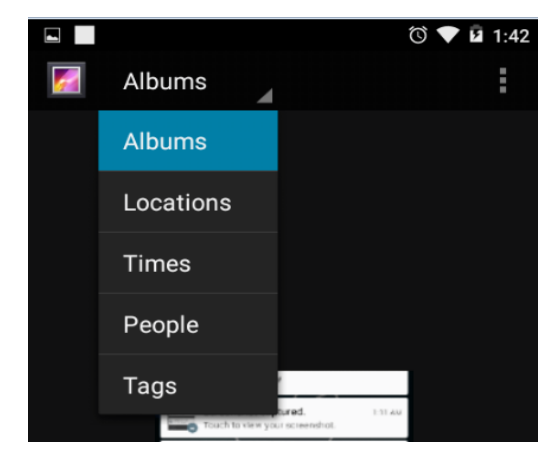

Within each category you can browse groups of images, crop, edit, and tag them, create slideshows, make pictures or videos available offline, and share with friends.

Contacts

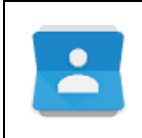

The Contacts app gives you quick access to everyone you want to reach. To open it, touch the Contacts icon on a Home or All Apps screen. If you use Exchange, you can also sync that contact information with People.

When you open the People app, you can:

- View all contacts, favorites, or groups. Choose from the top left of the screen.
- **Read details.** Touch a name to see details for a contact or group.
- View recent activity. When viewing a contact, swipe to the right to see recent updates.
- Edit details. While viewing a contact, touch icons at the top of the screen or the Menu icon to edit or share contact details, delete a contact, and so on. You can touch the star besides the contact's name to add that contact to your Favorites list.
- Change your settings. While viewing the main list screen, touch the menu to import or export contacts, choose display options for the Group and All tabs, and add or edit accounts.

No matter where you are within People, you can always get back to the main lists by touch the

Contacts icon at the top of the screen.

#### Calendar

Use the Calendar app to view and edit your schedule. To open it, touch Calendar on a Home or All Apps screen.

As you edit events, they're synced automatically across all the places you need them. To change the

Calendar view, touch the **Menu** and choose **Schedule**, **Day**, **or Week** from the top of the screen. From any of these views, you can:

- Read or edit event details. Touch an event to view its details.
- Manage events and calendars. Touch icons across the top of the screen or the menu to search or create events, return to today, or adjust settings.

## **Chapter 6: Settings**

Most apps include their own settings, typically available from **Menu > Settings** on DS2 devices. The fastest way to adjust system settings that you access frequently, such as Wi-Fi or brightness, is through Quick Settings.

Here are the Quick Settings for a DS2:

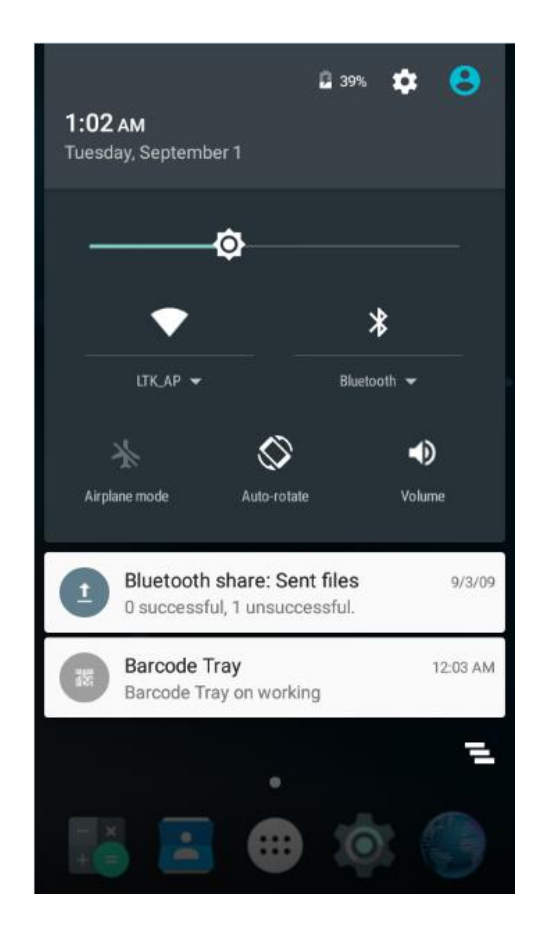

To open Quick Settings, swipe down from the top of the screen the Settings icon.

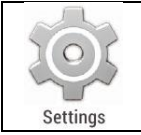

The Settings app controls the core Android settings for networks, hardware, location, security, language, accounts, and so on.

## **Chapter 7: Accessibility**

To use the accessibility options, open Settings > System > Accessibility.

Accessibility settings let you modify your device's display and sound options, such as increasing the text size, changing the speed at which text is spoken, and more.

You can also try magnification gestures which allow you to zoom in and out, as well as temporarily magnify what's under your finger. To try magnification gestures, go to **Settings > Accessibility > Magnification gestures**.

## **Chapter 8: Application Guide**

Barcode Tray

To activate Barcode Tray program, touch 🗱 barcode tray icon at your screen.

| 题                       | Scan Test                                                      |
|-------------------------|----------------------------------------------------------------|
|                         | Text view the scanned barcode                                  |
| Scan Test               | Barcode Module Setting                                         |
| Barcode Module Setting  | Setting to enable, or disable barcode types                    |
| Scan Setting            | Scan Setting                                                   |
| Setting Export / Import | Setting scanning feature, such as time out, prefix and suffix, |
| Information             | scanner key setting, notification options and etc.             |
|                         | Setting Export / Import                                        |
|                         | Set up barcode configuration by programming, or export         |
|                         | the set up to file                                             |
|                         | Information                                                    |
|                         | Demonstrate the installed barcode scanner to your device       |
|                         | and application version information of your barcode scanner.   |
|                         |                                                                |
|                         |                                                                |

#### Scan Test

|             | cot     |               |                                   |
|-------------|---------|---------------|-----------------------------------|
| <b>.</b> 28 |         | * マ 🗎 6:00    | Demonstrate scanning data details |
| < 🔣 Sca     | in Test | :             | g                                 |
| □ 1         | EAN-13  | 8801260609147 |                                   |
| □ 2         | EAN-13  | 8801260609147 |                                   |
| 🗌 З         | EAN-13  | 8801260609147 |                                   |
| 4           | EAN-13  | 8801260609147 |                                   |
| 5           | EAN-13  | 8801260609147 |                                   |
|             |         |               |                                   |
|             |         |               |                                   |
|             |         |               |                                   |
|             |         |               |                                   |
|             |         |               |                                   |
|             |         |               |                                   |
|             |         |               |                                   |
|             |         |               |                                   |
|             |         |               |                                   |
|             |         |               |                                   |
|             |         |               |                                   |
|             |         |               |                                   |
|             |         |               |                                   |
|             | Select  | ted:0 Total:5 |                                   |

## Barcode Module Setting

| 🖬 湖 🔭 🛢 6:01                                 | Setting to enable, or disable barcode types |
|----------------------------------------------|---------------------------------------------|
| < 認 Barcode Module Setting                   | setting to enable, of disuble balcode types |
| SYMBOLOGY ENABLE SYMBOLOGY DETAIL<br>SETTING |                                             |
| 1D Enable                                    |                                             |
| 2D Enable                                    |                                             |
| Postal Enable                                |                                             |
|                                              |                                             |
|                                              |                                             |
|                                              |                                             |
|                                              |                                             |
|                                              |                                             |
|                                              |                                             |

## Scan Setting

| <ul> <li>■ 課 3 (1)</li> <li>◆ ■ 6:01</li> <li>√ 器 Scan Setting</li> </ul> | Setting scanning feature, such as time out, prefix and suffix, |
|---------------------------------------------------------------------------|----------------------------------------------------------------|
| MAX SCAN TIME / DATA RECEIVE METHOD                                       | scanner key setting, notification options and etc.             |
| Max Scan Time<br>3.0 Sec                                                  |                                                                |
| Data Receive Method<br>KEYBOARD_EVENT                                     |                                                                |
| USER DEFINITION PREFIX CHAR/ SUFFIX CHAR                                  |                                                                |
| Prefix Char 1<br>Empty                                                    |                                                                |
| Prefix Char 2<br>Empty                                                    |                                                                |
| Suffix Char 1<br>ENTER                                                    |                                                                |
| Suffix Char 2                                                             |                                                                |
| Empty                                                                     |                                                                |
| AUTO ADD CHAR                                                             |                                                                |
| AIM ID Add OFF                                                            |                                                                |
| SCANNING SETTING                                                          |                                                                |

## Setting Export / Import

|                      | * マ 🛢 6:07 | Set up barcode configuration by programming, or export |
|----------------------|------------|--------------------------------------------------------|
| King Export / Import |            | the set up to file                                     |
| Export Setting       |            |                                                        |
| Import Setting       |            |                                                        |
|                      |            |                                                        |
|                      |            |                                                        |
|                      |            |                                                        |
|                      |            |                                                        |
|                      |            |                                                        |
|                      |            |                                                        |
|                      |            |                                                        |
|                      |            |                                                        |
|                      |            |                                                        |
| Default Setting      |            |                                                        |

#### Information

| ■ 握 * • • 6:07<br>《 器 Information                                                                                                    | Demonstrate the installed barcode scanner to your device<br>and application version information of your barcode scanner. |
|----------------------------------------------------------------------------------------------------|----------------------------------------------------------------------------------------------------|
| MB_BarcodeTray Test Version<br>Copyright(c) 2007-2016<br>DSIC Co.Ltd<br>http://www.dsic.co.kr<br>http://www.mobilebase.co.kr                 | Barcode tray program is able to be updated by <b>OTA Update</b>                                                          |
| Model: SE4710-LM000R<br>Serial: 151224039210E<br>IMGKIT: IMGKIT_7.01T08.52_SPR30292<br>Engine: PAACDS00-001-R02<br>FW BTLD: BAACDS00-001-N03 |                                                                                                    |
| Model : DS2<br>Barcode Module : SE4750                                                                                                    |                                                                                                    |
| APP Version : 3.0.10<br>App Build Date : 11/10/16 7:16 AM                                                                                    |                                                                                                    |
|                                                                                                    |                                                                                                    |
|                                                                                                    |                                                                                                    |
| ······································                                                                                                    |                                                                                                    |

#### File Manager

| 🧓 FileManager                                                                         | It demonstrates capacity of internal memory and SD card                      |
|---------------------------------------------------------------------------------------|------------------------------------------------------------------------------|
| All Files<br>INTERNAL SD CARD<br>Total 5.38GB Total 7.39GB<br>Free 4.81GB Free 2.50GB | memory. File search, move, delete, rename, share, and property is available. |
| I45 files<br>1.27GB                                                                   |                                                                              |
| Ti files<br>15.67MB                                                                   |                                                                              |
| Video 4 files 3.246B                                                                  |                                                                              |
| Document       17 files       51.30MB                                                 |                                                                              |
| $\Box  \bigcirc  \Box$                                                                |                                                                              |

#### **Key Mapping**

It is enabling you to create a shortcut for repeating a sequence of keys or commands.

#### Go Settings > Personal > Key Mapping

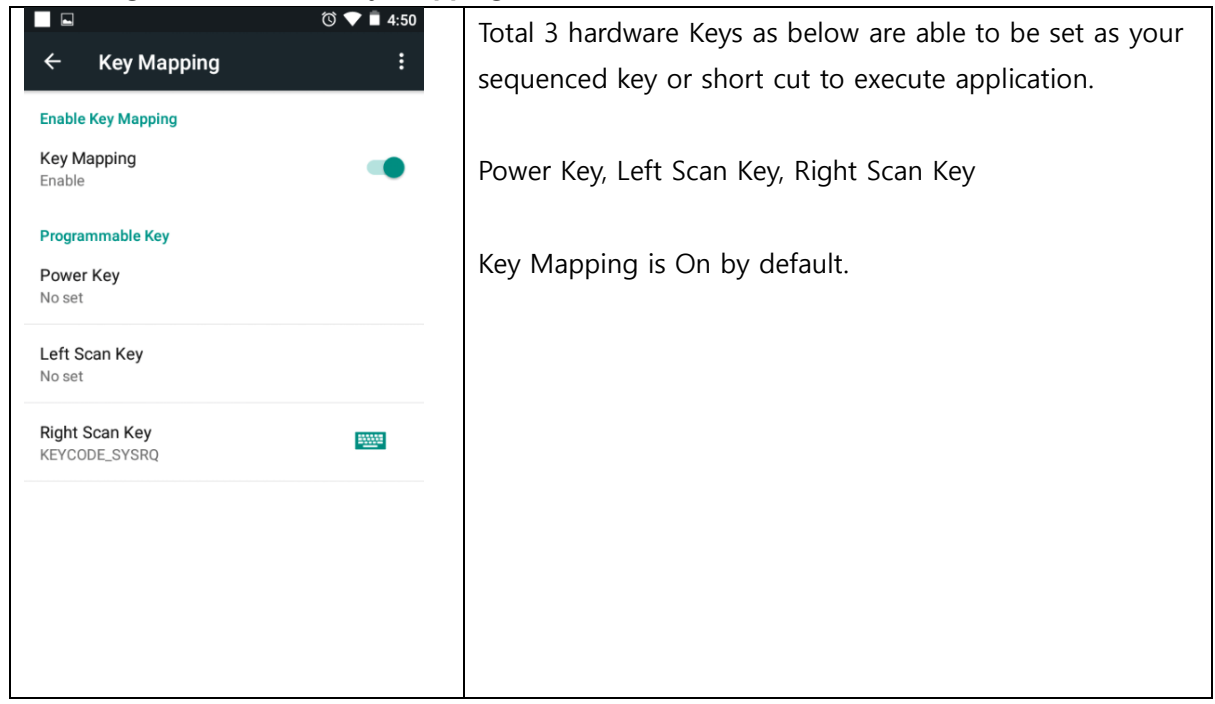

| ■ 🖬<br>← Key Ma                                           | apping                              | © ♥ ∎ 4:50<br>:                                                                                                    | Select one of key in <b>PROGRAMMABLE KEY</b>             |
|-----------------------------------------------------------|-------------------------------------|----------------------------------------------------------------------------------------------------|----------------------------------------------------------|
| Enable Key Mappi                                          | ing                                 |                                                                                                    |                                                          |
| Key Mapping<br>Enable                                     |                                     | •                                                                                                    |                                                          |
| Programmable Ke                                           | ey                                  |                                                                                                    |                                                          |
| Power Key                                                 |                                     |                                                                                                    |                                                          |
| No set                                                    |                                     |                                                                                                    |                                                          |
| Left Scan Key<br>No set                                   |                                     |                                                                                                    |                                                          |
| Right Scan Key<br>KEYCODE_SYSRQ                           |                                     |                                                                                                    |                                                          |
|                                                           |                                     |                                                                                                    |                                                          |
|                                                           |                                     |                                                                                                    |                                                          |
|                                                           |                                     |                                                                                                    |                                                          |
|                                                           |                                     |                                                                                                    |                                                          |
|                                                           |                                     |                                                                                                    |                                                          |
|                                                           |                                     |                                                                                                    |                                                          |
|                                                           |                                     | ⓒ ♥ ∎ 4:50                                                                                                    | You can select an application to short cut for execution |
| ■ ■<br>Power Key -                                        | No set                              | ত্তি 💎 🖹 4:50                                                                                                    | You can select an application to short cut for execution |
| Power Key -                                               | No set                              | (°) ♥ ■ 4:50                                                                                                    | You can select an application to short cut for execution |
| Power Key -                                               | No set                              | ී 💎 🖿 4:50<br>Keys                                                                                                    | You can select an application to short cut for execution |
| Power Key -                                               | No set                              | ੴ ♥ ■ 4:50<br>KEYS                                                                                                    | You can select an application to short cut for execution |
| Power Key -<br>APPLICATIO                                 | No set                              | © ♥ ■ 4:50<br>KEYS<br>Browser                                                                                                    | You can select an application to short cut for execution |
| Power Key -<br>APPLICATIO<br>Contacts                     | No set                              | © ♥ ■ 4:50<br>KEYS<br>Browser                                                                                                    | You can select an application to short cut for execution |
| Power Key - APPLICATIO Contacts Calendar                  | No set<br>INIS<br>Settings<br>Clock | Image: Constraint of the second second   | You can select an application to short cut for execution |
| Power Key - APPLICATIO Contacts Calendar                  | No set<br>INS<br>Settings<br>Clock  | © ♥ ■ 4:50<br>KEYS<br>Browser<br>Ernail                                                                                                    | You can select an application to short cut for execution |
| Power Key - APPLICATIO Contacts Calendar Calendar Gallery | No set<br>INS<br>Settings<br>Clock  | € • 4:50<br>KEYS<br>Browser<br>Email<br>Email                                                                                                    | You can select an application to short cut for execution |
| Power Key - APPLICATIO Contacts Calendar Calendar Gallery | No set<br>INS<br>Settings<br>Clock  | Image: Constraint of the second second s | You can select an application to short cut for execution |

|                                                                                                    | Or, swipe the screen to left to set sequence.           |
|----------------------------------------------------------------------------------------------------|---------------------------------------------------------|
| Power Key - No set                                                                                                    | When you select No use, then the key has no function    |
| APPLICATIONS KEYS                                                                                                    |                                                         |
| No use                                                                                                    |                                                         |
| KEYCODE_SOFT_LEFT                                                                                                    |                                                         |
| KEYCODE_SOFT_RIGHT                                                                                                    |                                                         |
| KEYCODE_HOME                                                                                                    |                                                         |
| KEYCODE_BACK                                                                                                    |                                                         |
| KEYCODE_CALL                                                                                                    |                                                         |
| KEYCODE_ENDCALL                                                                                                    |                                                         |
| KEYCODE_0                                                                                                    |                                                         |
| KEYCODE_1                                                                                                    |                                                         |
| KEYCODE_2                                                                                                    |                                                         |
| KEYCODE_3                                                                                                    |                                                         |
|                                                                                                    | To reset the function key, press the icon. Then you can |
| ← Key Mapping :                                                                                                    | reset the config.                                       |
| Enable Key Mapping                                                                                                    |                                                         |
| Key Mapping The Second Second |                                                         |
| Programmable Key                                                                                                    |                                                         |
| Power Key<br>Contacts                                                                                                    |                                                         |
| Left Scan Key<br>No set                                                                                                    |                                                         |
| Right Scan Key EXCODE_SYSRQ                                                                                                    |                                                         |
|                                                                                                    |                                                         |
|                                                                                                    |                                                         |
|                                                                                                    |                                                         |
|                                                                                                    |                                                         |
|                                                                                                    |                                                         |

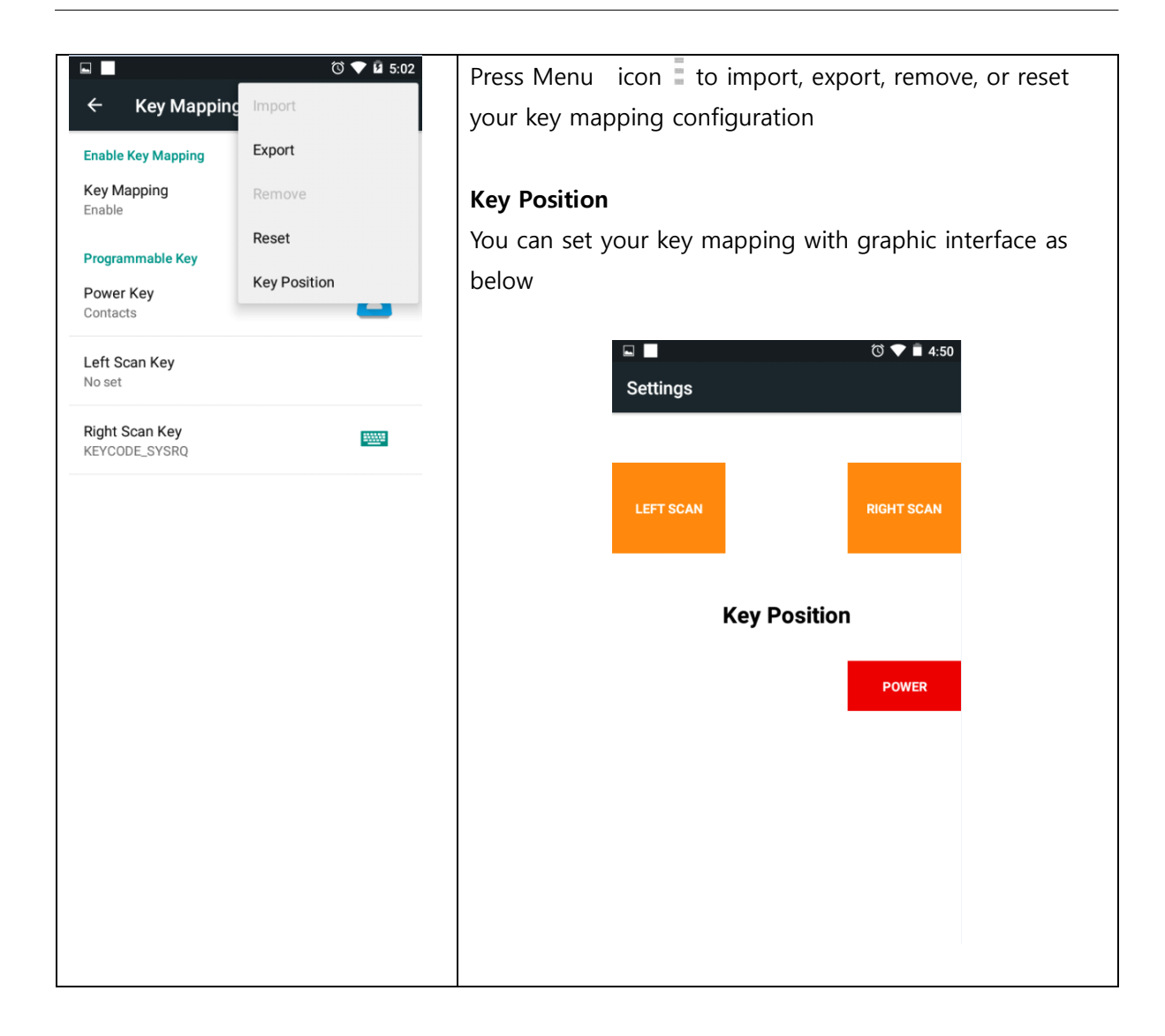

#### **OTA Update**

Go to Settings > About tablet > OTA Update Start > OTA Start

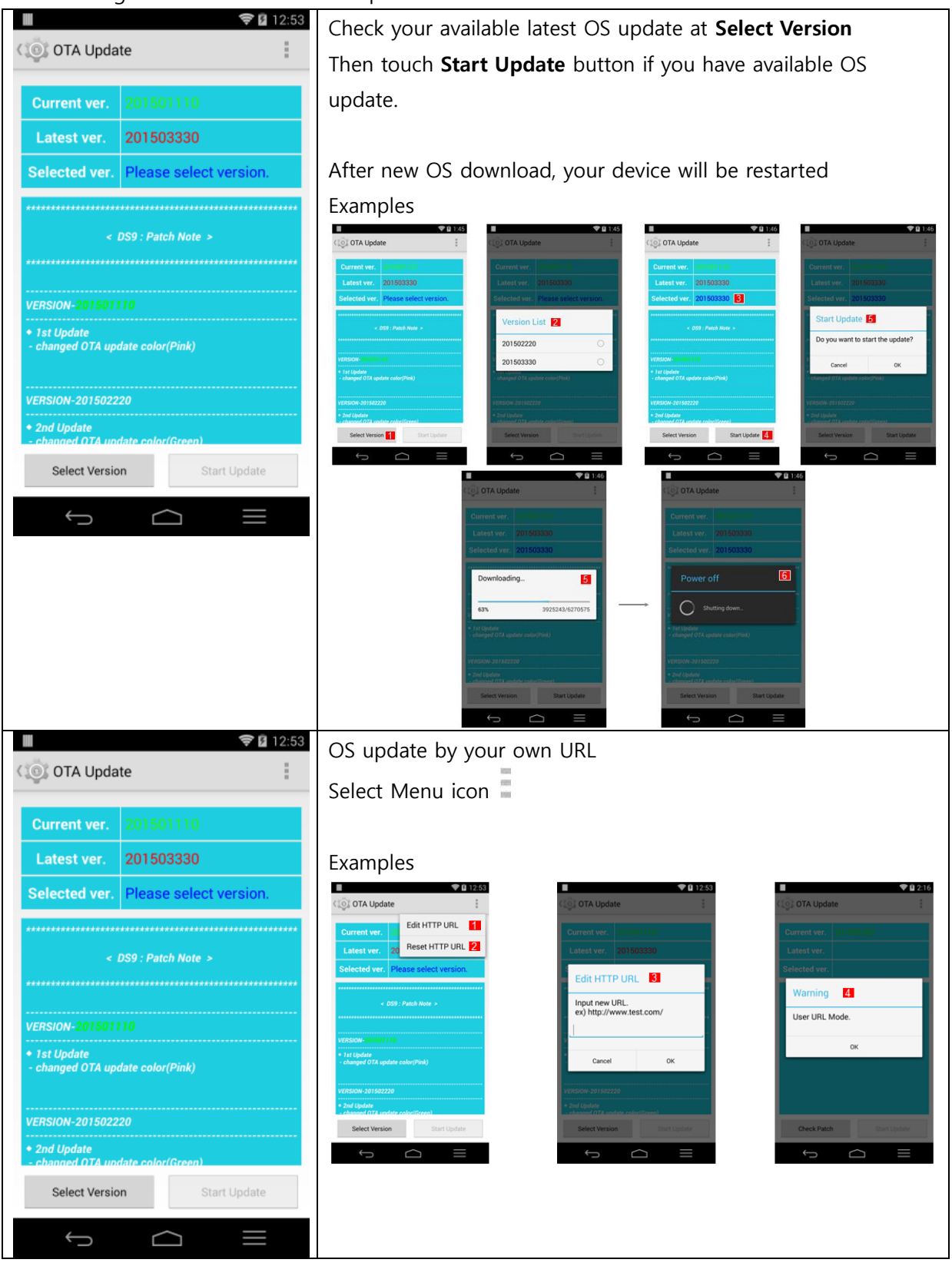

## **Chapter 8: Developer's Guide**

#### USB Driver

If you are Android developer, please download from below link and install on your PC before you connect DS2 to your PC. This is shell for ADB synchronization between your PC and DS2. ADB: Android Development Bridge

This driver is useful when you have "Unknown device" message at your PC while you are connecting DS2 to your PC.

https://www.dropbox.com/s/zkfqn3hesnnr60v/DS2\_usb\_driver.zip?dl=0

#### OS Update

You shall need below 5 types of files

- Boot.img
- Boot\_ui\_logo.bin
- Recovery.img
- System.img
- U-boot.bin

#### Update Instruction

Download your OS and install on your device as below

- Copy the firmware 5 files to root/sdfuse folder of the SD card
- Input micro SD card into your device
- WHILE pressing and holding Power + Left Scan Key on your device and, afterward to enter DSIC SD Download screen
- When OS image file has been copied and installed completely, **Done** will be displayed on your device screen.
- After the Done message, long press power button to restart your device

For latest OS, please contact your sales, or http://www.mobilebaseglobal.com

#### **Emergency Update**

When your device is not able to update OS with above OS Update guide due to hardware malfunction, please apply Emergency Update. Update guide is as below linked manual.

https://www.dropbox.com/s/nuda9ig5af9h522/Emergency%20Update%20Manual.pdf?dl=0

#### Barcode scanner API

#### Environments

To develop barcode scanner feature on your application, please download 2 files from below link.

- Barcode Sample\_dsic
- DS2\_usb\_driver

#### https://www.dropbox.com/sh/vatneib1h0828um/AAA2VgQkmW84czxEErD3IFena?dl=0

SDK made by AIDL(Android Interface Definition Language) and Android SDK 19 version (Lollipop). AIDL service starts at Barcode Tray. To use SDK, Barcode Tray must be turned on.

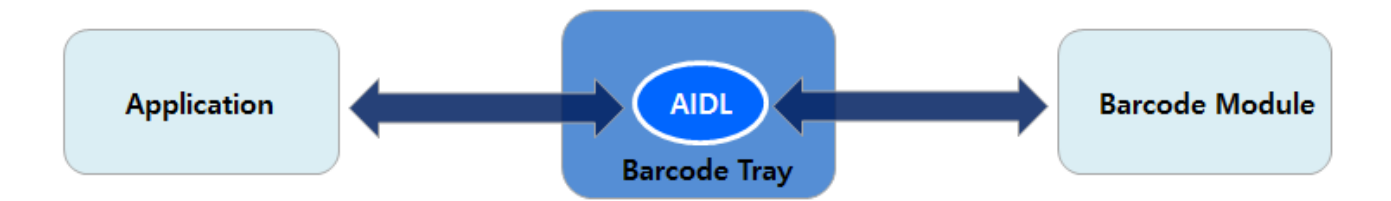

#### Software Development Framework

Please refer below environment description of Barcode Sample

- Development Tool: Android Studio
- Android SDK version: API 19 (Lollipop 5.1.1)
- Interface: AIDL and Broadcast
- Tested version: JDK 1.6.0\_45

Please refer Scan Start button and Stop button on the API. The structure is to control scanner module using AIDL for binding to barcode service

DS2 User Manual Ver.0

2016. 08. 18

**Basic Implementation** 

In case decode data without AIDL, The decoded data is spread by Broadcast. Two action shall be required, such as **Declaration** and **registry**.

- Example of global declaration of broadcast

```
BroadcastReceiver mBarcodeReadBroadCast = new BroadcastReceiver() {
        @Override
        public void onReceive(Context context, Intent intent) {
            if (intent.getAction().equals("app.dsic.barcodetray.BARCODE_BR_DECODING_DATA")) {
                BarcodeDeclaration.SYMBOLOGY_IDENT symbology_ident =
                         BarcodeDeclaration.SYMBOLOGY_IDENT.fromInteger(
                                 intent.getIntExtra("EXTRA BARCODE DECODED SYMBOLE", -1));
                TextView editText = (TextView) findViewById(R.id.editText);
                if (symbology_ident != BarcodeDeclaration.SYMBOLOGY_IDENT.NOT_READ) {
                    String data =
                             "["+symbology_ident.toString()+"]"+
                                     intent.getStringExtra("EXTRA_BARCODE_DECODED_DATA");
                    editText.setText(data);
                }else
                    editText.setText("NOT READ");
    };
```

- Name of Decoding Broadcast (*Modifiable*): app.dsic.barcodetray.BARCODE\_BR\_DECODING\_DATA
- In case to modify the name of Decoding Broadcast, please use AIDL API.
- Decoding Broadcast contains below Symbology Identification and Decoding data

| Contents                 | Туре    | Default Value | Description                                                                                                    |
|--------------------------|---------|---------------|----------------------------------------------------------------------------------------------------|
| Symbology identification | Integer | -1            | It will be get with getIntExtra function Name of Extra: EXTRA_BARCODE_DECODED_SYMBOLE                                                        |
|                          |         |               | In case your decoding fail, such as <i>Scan stop</i> , or <i>Scan Time out</i> , you still shall be received Broadcast without decoded data. |
| Decoding data            | String  | UTF-8         | It will be get with getStringExtra function Name of Extra: EXTRA_BARCODE_DECODED_DATA                                                        |

```
- Example of registry broadcast
```

| @Override                                                           |  |
|---------------------------------------------------------------------|--|
| protected void onResume() {                                         |  |
| super.onResume();                                                   |  |
| /*Set Broadcast receiver*/                                          |  |
| registerReceiver(mBarcodeReadBroadCast,                             |  |
| new IntentFilter("app.dsic.barcodetray.BARCODE_BR_DECODING_DATA")); |  |
| }                                                                   |  |
|                                                                     |  |
| @Override                                                           |  |
| protected void onPause() {                                          |  |
| super.onPause();                                                    |  |
| /*AIDL Service disconnect*/                                         |  |
| unregisterReceiver(mBarcodeReadBroadCast);                          |  |
| }                                                                   |  |
|                                                                     |  |
|                                                                     |  |

Note: Above examples are an example. You can also add at Androidmanifest.xml.

DS2 User Manual Ver.0

#### 2016. 08. 18

Controlling scanning & barcode using AIDL

It is able to control scanning and barcode setting used by AIDL, such as start and stop, disabling specific symbology identification. Below is introduction of some general part of function out of AIDL which is including many functions. Many of functions don't need to intent service implement. Some are using only barcode tray. For details, please refer Common APIs.

Step 1: Connect to AIDL

```
import app.dsic.barcodetray.IBarcodeInterface;

private IBarcodeInterface mBarcode;
/*AIDL Service Connection*/
private ServiceConnection srvConn =
    new ServiceConnection() {
        @Override
        public void onServiceConnected(ComponentName name, IBinder service) {
            mBarcode = IBarcodeInterface.Stub.asInterface(service);
        }
        @Override
        public void onServiceDisconnected(ComponentName name) {
            mBarcode = null;
        }
      };
    @Override
```

DS2 User Manual Ver.0

Step 2: Copy *IBarcodeInterface.aidl* package in your source code. Then, make *serviceConnection* global value and set barcode. Barcode interface value. Bind and unbind service at resume and pause.

#### The API related files

API has consisted as below;

- BarcodeDeclaration.java
- IBarcodeInterface.aidl

#### BarcodeDeclaration.java

This is declaration files related to return value and parameter. Below is meaning of each declaration in the file;

- BARCODE\_RESULT: API return value
- RECEIVE\_TYPE: Receiving method for decoded data
- SCAN\_NOTIFICATION: Determine how to notification when decoding barcode
- DELAY\_MODE: Determine the speed of data transmission when keyboard event mode
- SYMBOLOGY\_IDENT: It changes the broadcasted Symbology ident integer to actual data
- SYMBOLOGY\_ENABLE: It determines usability for a specific symbology

#### Please refer below table for return values and parameters of each declaration

| Dedaration     | Turne        | Related ADIs |                          | Applied Version                                              |                 |
|----------------|--------------|--------------|--------------------------|--------------------------------------------------------------|-----------------|
| Deciaration    | туре         | Related AFIS | Value                    | Description                                                  | Applied version |
| BARCODE_RESULT | Return Value | All APIs     | RESULT_SUCEESS           | Success                                                      | 1.0.11          |
|                |              |              | RESULT_UNKNOWN           | Unknown result                                               | 1.0.11          |
|                |              |              | RESULT_NOT_YET_IMPLEMENT | Unimplemented API                                            | 1.0.11          |
|                |              |              | RESULT_NOT_SUPPORT       | Not supporting in this version                               | 1.0.11          |
|                |              |              | RESULT_OPENED            | You are trying to open again, even while it has been open    | 1.0.11          |
|                |              |              |                          | already                                                      |                 |
|                |              |              | RESULT_CLOSED            | You are trying to close again, even while it has been closed | 1.0.11          |
|                |              |              |                          | already                                                      |                 |

#### 2016. 08. 18

|                   |           |                                                        | RESULT_OPEN_FAIL                     | Barcode scanner open fail                                   | 1.0.11 |
|-------------------|-----------|--------------------------------------------------------|--------------------------------------|-------------------------------------------------------------|--------|
|                   |           |                                                        | RESULT_NOT_ON_SCANNING               | Do not use anymore                                          | 1.0.11 |
|                   |           |                                                        | RESULT_SCAN_DISABLE                  | Scanning disable status                                     | 1.0.11 |
|                   |           |                                                        | RESULT_DRIVER_ERROR                  | Error in barcode driver layer                               | 1.0.11 |
| RECEIVE_TYPE      | Parameter | <ul> <li>void SetRecvType(int nRecvType)</li> </ul>    | INTENT_EVENT                         | It is receiving data with INTENT method. Regarding Action   | 1.0.11 |
|                   | Value     | <ul> <li>int GetRecvType()</li> </ul>                  |                                      | Name and Extra Value of the specific INTENT, please refer   |        |
|                   |           |                                                        |                                      | below;                                                      |        |
|                   |           |                                                        |                                      |                                                             |        |
|                   |           |                                                        |                                      | GetIntentName()                                             |        |
|                   |           |                                                        |                                      | GetIntentBarcodeData()                                      |        |
|                   |           |                                                        |                                      | · GetIntentSymData()                                        |        |
|                   |           |                                                        | KEYBOARD_EVENT                       | Print decoding data typing with virtual keyboard            | 1.0.11 |
|                   |           |                                                        | CLIPBOARD_EVENT                      | After putting the decoded data in Clipboard, print it using | 1.0.11 |
|                   |           |                                                        |                                      | Menu + V key                                                |        |
| SCAN_NOTIFICATION | Parameter | Int GetScanSuccessNoti()                               | NOTI_MUTE                            | No sound                                                    | 1.0.11 |
|                   | Value     | <ul> <li>void SetScanSuccessNoti(int nNoti)</li> </ul> | NOTI_SOUND                           | Sound                                                       | 1.0.11 |
|                   |           | int GetScanFailNoti()                                  | NOTI_VIB                             | Vibration                                                   | 1.0.11 |
|                   |           | <ul> <li>void SetScanFailNoti(int nNoti)</li> </ul>    | NOTI_SOUND_VIB                       | Sound and vibration                                         | 1.0.11 |
| DELAY_MODE        | Parameter | <ul> <li>int GetDelayMode()</li> </ul>                 | DELAYMODE_NONE                       | 0 sec                                                       | 1.0.11 |
|                   | Value     | <ul> <li>void SetDelayMode(int nMode)</li> </ul>       | DELAYMODE_SLOWLY                     | 0.1 sec                                                     | 1.0.11 |
|                   |           | <ul> <li>int GetCustomDelayTime()</li> </ul>           | DELAYMODE_NORMAL                     | 0.01 sec                                                    | 1.0.11 |
|                   |           | <ul> <li>void SetCustomDelayTime(int</li> </ul>        | DELAYMODE_FAST                       | 0.001 sec                                                   | 1.0.11 |
|                   |           | nDelayTime)                                            | DELAYMODE_USER_DEFINITION            | User programmable option                                    | 1.0.11 |
|                   |           | <ul> <li>int GetDelayTime()</li> </ul>                 |                                      |                                                             |        |
| SYMBOLOGY_IDENT   | Symbology | BroadcastReceiver                                      | Please refer BarcodeDeclaration.java |                                                             | 1.0.11 |
|                   | identity  | (@Override public void                                 | file                                 |                                                             |        |
|                   |           | onReceive(Context context, Intent intent)              |                                      |                                                             |        |
| SYMBOLOGY_ENABLE  | Parameter | • boolean                                              | Please refer BarcodeDeclaration.java |                                                             | 1.0.11 |
|                   | Value     | SE4750_SetSymbologyEnable(int                          | file                                 |                                                             |        |
|                   |           | nIdent,boolean bEnable)                                |                                      |                                                             |        |

#### IBarcodeInterface.aidl

These files are to communicate with barcode service

| Name                          | Description of function                                                                    | Parameter         | Return Value         | User Accessibility | Version |
|-------------------------------|--------------------------------------------------------------------------------------------|-------------------|----------------------|--------------------|---------|
| Open()                        | It activates barcode scanner module                                                        | None              | Int (BARCODE_RESULT) |                    | 1.0.11  |
| Close()                       | It deactivates barcode scanner module                                                      | None              | Int (BARCODE_RESULT) |                    | 1.0.11  |
| IsBarcodeOpened()             | It is to check activation status of barcode scanner module                                 | None              | boolean              | √                  | 1.0.11  |
| ScanStart()                   | It starts barcode scanning                                                                 | None              | Int (BARCODE_RESULT) | √                  | 1.0.11  |
| ScanStop()                    | It stops barcode scanning                                                                  | None              | Int (BARCODE_RESULT) | √                  | 1.0.11  |
| IsScanEnable()                | It is to check usability of barcode scanning                                               | None              | boolean              | √                  | 1.0.11  |
| SetScanEnable(booleanbEnable) | It is to set to enable/disable scanning                                                    | boolean bEnable   | void                 | √                  | 1.0.11  |
| GetVersionInfo()              | It brings version information of the scanner module                                        | None              | String               | √                  | 1.0.11  |
| SetScanTimeout()              | It is to set maximum term of reading per single trigging                                   | float nTimeout    | boolean              | √                  | 1.0.11  |
| GetScanTimeout()              | It is to get maximum term of reading per single trigging                                   | None              | float                | √                  | 1.0.11  |
| GetRecvType()                 | It determines how to receive decoded data between Intent, keyboard, or clipboard methods   | None              | Int (RECEIVE_TYPE)   | V                  | 1.0.11  |
| SetRecvType(int nRecvType)    | it is to check how to receive decoded data between Intent, keyboard, and clipboard methods | int nRecvType     | void                 | V                  | 1.0.11  |
| SetPrefix1(String strPrefix1) | It determines value of the first prefix in KEYBOARD_EVENT, or CLIPBOARD_EVENT              | String strPrefix1 | boolean              |                    | 1.0.11  |
| GetPrefix1()                  | It is to check value of the first prefix in KEYBOARD_EVENT, or CLIPBOARD_EVENT             | None              | String               |                    | 1.0.11  |
| SetPrefix2(String strPrefix2) | It determines value of the second prefix in KEYBOARD_EVENT, or CLIPBOARD_EVENT             | String strPrefix2 | boolean              |                    | 1.0.11  |
| GetPrefix2()                  | It is to check value of the second prefix in KEYBOARD_EVENT, or CLIPBOARD_EVENT            | None              | String               |                    | 1.0.11  |
| SetSuffix1(String strSuffix1) | It determines value of the first suffix in KEYBOARD_EVENT, or CLIPBOARD_EVENT              | String strSuffix1 | boolean              |                    | 1.0.11  |
| GetSuffix1()                  | It is to check value of the first suffix in KEYBOARD_EVENT, or CLIPBOARD_EVENT             | None              | String               |                    | 1.0.11  |
| SetSuffix2(String strSuffix2) | It determines value of the second suffix in KEYBOARD_EVENT, or CLIPBOARD_EVENT             | String strSuffix2 | boolean              |                    | 1.0.11  |
|                               |                                                                                            | character.        |                      |                    |         |
|                               |                                                                                            |                   | 1                    | 1                  | 1       |

|                               |                                                                                         | Example:            |                         |              |        |
|-------------------------------|-----------------------------------------------------------------------------------------|---------------------|-------------------------|--------------|--------|
|                               |                                                                                         | "A"                 |                         |              |        |
|                               |                                                                                         | "a"                 |                         |              |        |
|                               |                                                                                         | "B"                 |                         |              |        |
|                               |                                                                                         | "b"                 |                         |              |        |
|                               |                                                                                         |                     |                         |              |        |
|                               |                                                                                         | Exception:          |                         |              |        |
|                               |                                                                                         | EMPTY: "EMPTY"      |                         |              |        |
|                               |                                                                                         | TAB: "TAB"          |                         |              |        |
|                               |                                                                                         | ENTER: "ENTER"      |                         |              |        |
|                               |                                                                                         | SPACE: "SPACE"      |                         |              | _      |
| GetSuffix2()                  | It is to check value of the second suffix in KEYBOARD_EVENT, or                         | None                | String                  |              | 1.0.11 |
|                               | CLIPBOARD_EVENT                                                                         |                     |                         |              |        |
| GetEnableKeyupStop()          | It is to determine scan stop, or maintain until time out after release                  | None                | Boolean                 |              | 1.0.11 |
|                               | scanner trigger. If you set to <b>true</b> , it stops immediately. If <b>false</b> , it |                     |                         |              |        |
|                               | maintains until time out                                                                |                     |                         |              |        |
| SetEnableKeyupStop(boolean    | It is to determine scan stop, or maintain until time out after release                  | boolean             | void                    |              | 1.0.11 |
| bSetEnableKeyupStop)          | scanner trigger. If you set to <b>true</b> , it stops immediately. If <b>false</b> , it | bSetEnableKeyupStop |                         |              |        |
|                               | maintains until time out                                                                |                     |                         |              |        |
| GetMultiScan()                | It gets choice of multi scanning availability                                           | void                | Boolean                 |              | 1.0.11 |
| SetMultiScan(boolean bEnable) | It set choice of multi scanning availability                                            | boolean bEnable     | void                    |              | 1.0.11 |
| GetScanSuccessNoti()          | It gets what kind of alarm event when scanning succeed                                  | void                | Int (SCAN_NOTIFICATION) | √            | 1.0.11 |
| SetScanSuccessNoti(int nNoti) | It set what kind of alarm event when scanning succeed                                   | int nNoti           | void                    | √            | 1.0.11 |
| GetScanFailNoti()             | It gets what kind of alarm event when scanning fail                                     | void                | Int (SCAN_NOTIFICATION) | $\checkmark$ | 1.0.11 |
| SetScanFailNoti(int nNoti)    | It set what kind of alarm event when scanning fail                                      | int nNoti           | void                    | $\checkmark$ | 1.0.11 |
| GetDelayMode()                | It gets Delay Mode                                                                      | void                | Int (DELAY_MODE)        | $\checkmark$ | 1.0.11 |
| SetDelayMode(int nMode)       | It sets Delay Mode                                                                      | int nMode           | void                    |              | 1.0.11 |
| GetCustomDelayTime()          | It gets Delay Time for user customized delay                                            | void                | Int                     |              | 1.0.11 |
| SetCustomDelayTime(int        | It set Delay Time for user customized delay                                             | int nDelayTime      | void                    |              | 1.0.11 |
| nDelayTime)                   |                                                                                         |                     |                         |              |        |
| GetDelayTime()                | It gets current Delay Time                                                              | void                | Int                     |              | 1.0.11 |
| GetIntentName()               | It gets Action Name of broadcast when Intent Event                                      | void                | String                  | $\checkmark$ | 1.0.11 |
|                               | Default value: "app.dsic.barcodetray.BARCODE_BR_DECODING_DATA"                          |                     |                         |              |        |
| SetIntentName(String          | It is to set Action Name of broadcast when Intent Event                                 | String IntentName   | void                    | √            | 1.0.11 |
| IntentName)                   |                                                                                         |                     |                         |              |        |

#### 2016. 08. 18

| GetIntentBarcodeData()       | It gets Action Name of broadcast when Intent Event. Default value:    | Void                                   | String  | √ |  |
|------------------------------|-----------------------------------------------------------------------|----------------------------------------|---------|---|--|
|                              | "EXTRA_BARCODE_DECODED_DATA"                                          |                                        |         |   |  |
| SetIntentBarcodeData(String  | It is to set Barcode Data Name when Intent Event                      | String BarcodeData                     | void    | √ |  |
| BarcodeData)                 |                                                                       |                                        |         |   |  |
| GetIntentSymData()           | It gets name of barcode symbology data of broadcast when Intent event | Void                                   | String  | √ |  |
|                              | Default value: "EXTRA_BARCODE_DECODED_SYMBOLE"                        |                                        |         |   |  |
| SetIntentSymData(String      | It set barcode symbology name of broadcast when Intent Event          | String SymData                         | void    | √ |  |
| SymData)                     |                                                                       |                                        |         |   |  |
| GetDecodingCharset()         | It gets the used charset when decoding                                | Void                                   | String  | √ |  |
| SetDecodingCharset(String    | It sets using Character Set when decoding                             | <sup>1</sup> SetDecodingCharset(String | boolean | √ |  |
| strCharset)                  |                                                                       | strCharset)                            |         |   |  |
| GetURLDirection()            | It get the choice to view with internet browser when barcode has      | Void                                   | boolean |   |  |
|                              | included URL                                                          |                                        |         |   |  |
| SetURLDirection(boolean      | It determines to show with internet browser when barcode has included | boolean bEnable                        | boolean |   |  |
| bEnable)                     | URL                                                                   |                                        |         |   |  |
| SetAllSymbologyEnable()      | It is enabling all types of barcode symbologies                       | None                                   | Void    | √ |  |
| SetAllSymbologyDisable()     | It is disabling all types of barcode symbologies                      | None                                   | Void    | √ |  |
| SetSymbologyEnable(int       | It is enabling/ disabling for specific barcode symbologies            | int nIdent                             | Boolean | √ |  |
| nIdentifier,boolean bEnable) |                                                                       | * SYMBOLOGY_IDENT                      |         |   |  |
|                              |                                                                       | boolean bEnable                        |         |   |  |
|                              |                                                                       | * Scanning availability                |         |   |  |

<sup>&</sup>lt;sup>1</sup> Available character set: IBM00858, IBM437, IBM775, IBM850, IBM852, IBM855, IBM857, IBM862, IBM866, ISO-8859-1, ISO-8859-4, ISO-8859-5, ISO-8859-7, ISO-8859-9, ISO-8859-13, ISO-8859-15, KOI8-R,KOI8-U, US-ASCII, UTF-8, UTF-16LE, UTF-16LE, UTF-32LE, UTF-32LE, x-UTF-32LE-BOM, x-UTF-32LE-BOM, windows-1250, windows-1251, windows-1252, windows-1253, windows-1254, windows-1257, x-IBM737, x-IBM874, x-UTF-16LE-BOM, Big5, Big5-HKSCS, EUC-JP, EUC-KR, GB18030, GB2312, GBK, IBM-Thai, IBM01140, IBM01141, IBM01142, IBM01143, IBM01144, IBM01145, IBM01146, IBM01147, IBM01147, IBM01148, IBM01149, IBM01149, IBM037, IBM1026, IBM1007, IBM273, IBM277, IBM278, IBM280, IBM284, IBM285, IBM297, IBM420, IBM424, IBM500, IBM860, IBM861, IBM863, IBM864, IBM865, IBM868, IBM869, IBM870, IBM870, IBM871, IBM918, ISO-2022-CN, ISO-2022-JP, ISO-2022-KR, ISO-8859-3, ISO-8859-6, ISO-8859-8, JIS\_X0201, JIS\_X0212-1990, Shift\_JIS, TIS-620, windows-1255, windows-1258, windows-31j, x-Big5-Solaris, x-euc-jp-linux, x-EUC-TW, x-eucJP-Open, x-IBM1006, x-IBM1025, windows-1258, windows-31j, x-Big5-Solaris, x-euc-jp-linux, x-EUC-TW, x-eucJP-Open, x-IBM1006, x-IBM1025, x-IBM1097, x-IBM1098, x-IBM112, x-IBM1122, x-IBM1123, x-IBM1124, x-IBM1381, x-IBM1383, x-IBM33722, x-IBM834, x-IBM856, x-IBM875, x-IBM921, x-IBM922, x-IBM930, x-IBM933, x-IBM937, x-IBM939, x-IBM942, x-IBM942, x-IBM942, x-IBM942, x-IBM942, x-IBM942, x-IBM942, x-IBM942, x-IBM944, x-IBM944

#### KIOSK MODE

Kiosk mode is enabling to lock down unwanted device misuse. It is to control which application and device features can be used by user such as blocking access to games, social media apps and etc. When you allow access to business application apps, KIOSK MODE will ensure that the user cannot access anything other than those allowed application.

Select **Settings** > **Kiosk Mode** > **Enable Kiosk Mode** > Input Admin Password: default **"0000"** After enter Kiosk Mode, select necessary applications from **Kiosk App List** as below. Touch **Start** 

|           |             | ■ 05:45 |
|-----------|-------------|---------|
| Kios      | sk App List |         |
| -         | Contacts    |         |
| Ø         | Settings    |         |
| 0         | Browser     |         |
|           | Calendar    |         |
| 7         | Clock       |         |
| 0         | Email       |         |
| <b>5</b>  | Gallery     |         |
| 0         | Music       |         |
| - ×<br>+= | Calculator  |         |
|           | Start (0)   | Finish  |
|           |             |         |

To return Kiosk App List, touch key icon on top of the screen.

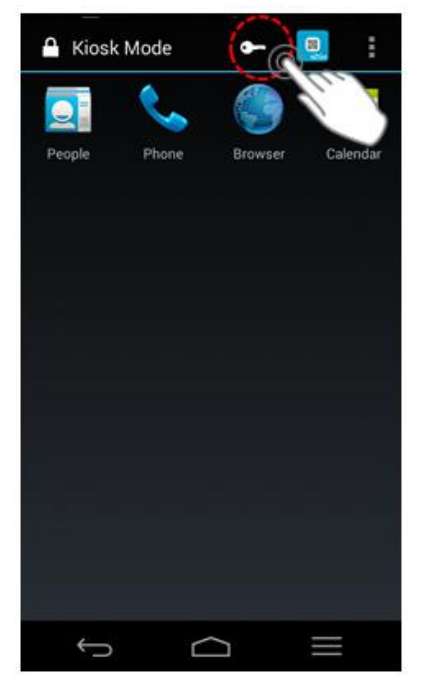

### 05:38 O Admin Setting Admin Password Enable ок Cancel Export Save Kiosk app list to xml file on internal storage. It is used to call up the settings move the files to another q w e r t y u i o p ghjkl d f а S z x c v b n m 🖾 4 , . ?123

#### Notification clear

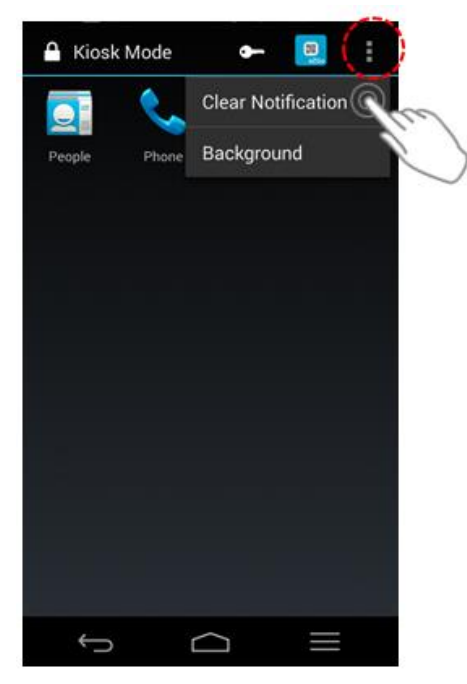

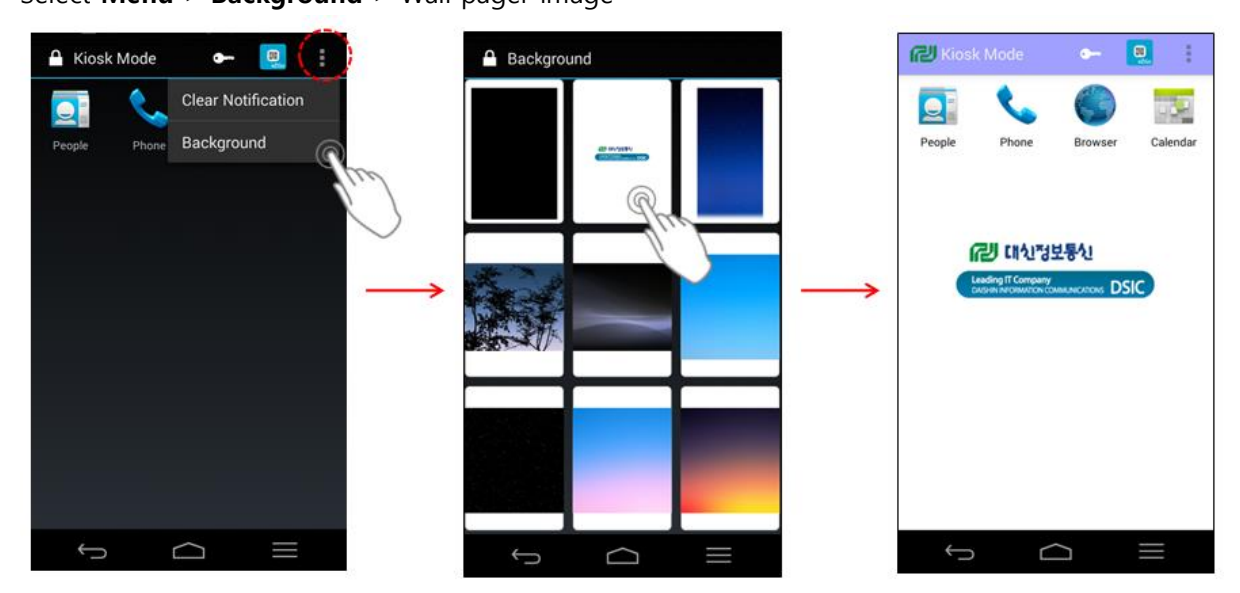

## Setting Background Select **Menu** > **Background** > Wall pager image

Admin Setting

Select **Admin Setting** to export KIOSK setting information of the device by email, or xml file, such as allowed APP List, KIOSK On, KISOK Off and new password.

If you want to assign special email account, then select Receive Email.

To check the exported file, go File Manager > All Files > Internal > DSIC > kiosk

| <ul> <li>■ ■ 05:45</li> <li>← Kiosk Setting</li> </ul>                              | Admin Setting                                                                                                    |
|-------------------------------------------------------------------------------------|----------------------------------------------------------------------------------------------------|
| Kiosk Setting<br>Enable Kiosk Mode                                                  | Block USB connection<br>Block MTP, PTP and ADB connection. Charge<br>Only                                                                        |
| Administrator can execute or exit the Kiosk mode. Only the selected apps to be run. | Block Storage<br>Block storage except internal storage.                                                                                          |
| Admin Setting<br>Administrator can create a barcode for control the kiosk           | Enable Kiosk Mode<br>Administrator can execute or exit the Kiosk mode. Only<br>the selected apps to be run.                                      |
|                                                                                     | <b>Export</b><br>Save Kiosk app list to xml file on internal storage. It is<br>used to call up the settings move the files to another<br>device. |
|                                                                                     | Import<br>Load the exported file from internal storage. If xml file<br>is not exist, this menu will be disabled.                                 |
|                                                                                     | Change password<br>Administrator can change password                                                                                             |
|                                                                                     | Kiosk Finish<br>Kiosk mode will be terminated.                                                                                                   |

#### Device Administration

#### Go Settings > Security > Device administrators > XXXXX (Your application) > Activate

You use the Device Administration API to write device admin applications that users install on their devices. The device admin application enforces the desired policies. Here's how it works:

- A system administrator writes a device admin application that enforces remote/local device security policies. These policies could be hard-coded into the app, or the application could dynamically fetch policies from a third-party server.
- The application is installed on users' devices. Android does not currently have an automated provisioning solution. Some of the ways a sysadmin might distribute the application to users are as follows:
  - Google Play (Not supported in DS2)
  - Enabling installation from another store
  - Enabling installation from another store
- The system prompts the user to enable the device admin application. How and when this happens depends on how the application is implemented.
- Once users enable the device admin application, they are subject to its policies. Complying with those policies typically confers benefits, such as access to sensitive systems and data.

For more information, please refer below link http://developer.android.com/guide/topics/admin/device-admin.html